—: Git 是什么?

Git 是目前世界上最先进的分布式版本控制系统。

二:SVN 与 Git 的最主要的区别?

SVN 是集中式版本控制系统,版本库是集中放在中央服务器的,而干活的时候,用的都是自己的电脑,所以首先要从中央服务器哪里得到最新的版本,然后干活,干完后,需要把自己做完的活推送到中央服务器。集中式版本控制系统是必须联网才能工作,如果在局域网还可以,带宽够大,速度够快,如果在互联网下,如果网速慢的话,就纳闷了。

Git 是分布式版本控制系统,那么它就没有中央服务器的,每个人的电脑就是 一个完整的版本库,这样,工作的时候就不需要联网了,因为版本都是在自己的电 脑上。既然每个人的电脑都有一个完整的版本库,那多个人如何协作呢?比如说自 己在电脑上改了文件 A,其他人也在电脑上改了文件 A,这时,你们两之间只需把 各自的修改推送给对方,就可以互相看到对方的修改了。

#### 三:在 windows 上如何安装 Git?

msysgit 是 windows 版的 Git,如下:

🛃 msysGit\_425984.exe

需要从网上下载一个,然后进行默认安装即可。安装完成后,在开始菜单里面找到"Git -> Git Bash",如下:

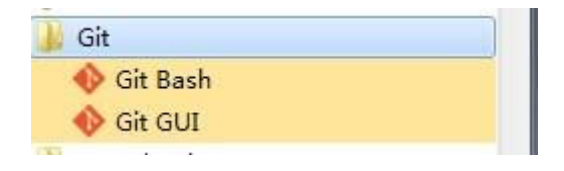

会弹出一个类似的命令窗口的东西,就说明 Git 安装成功。如下:

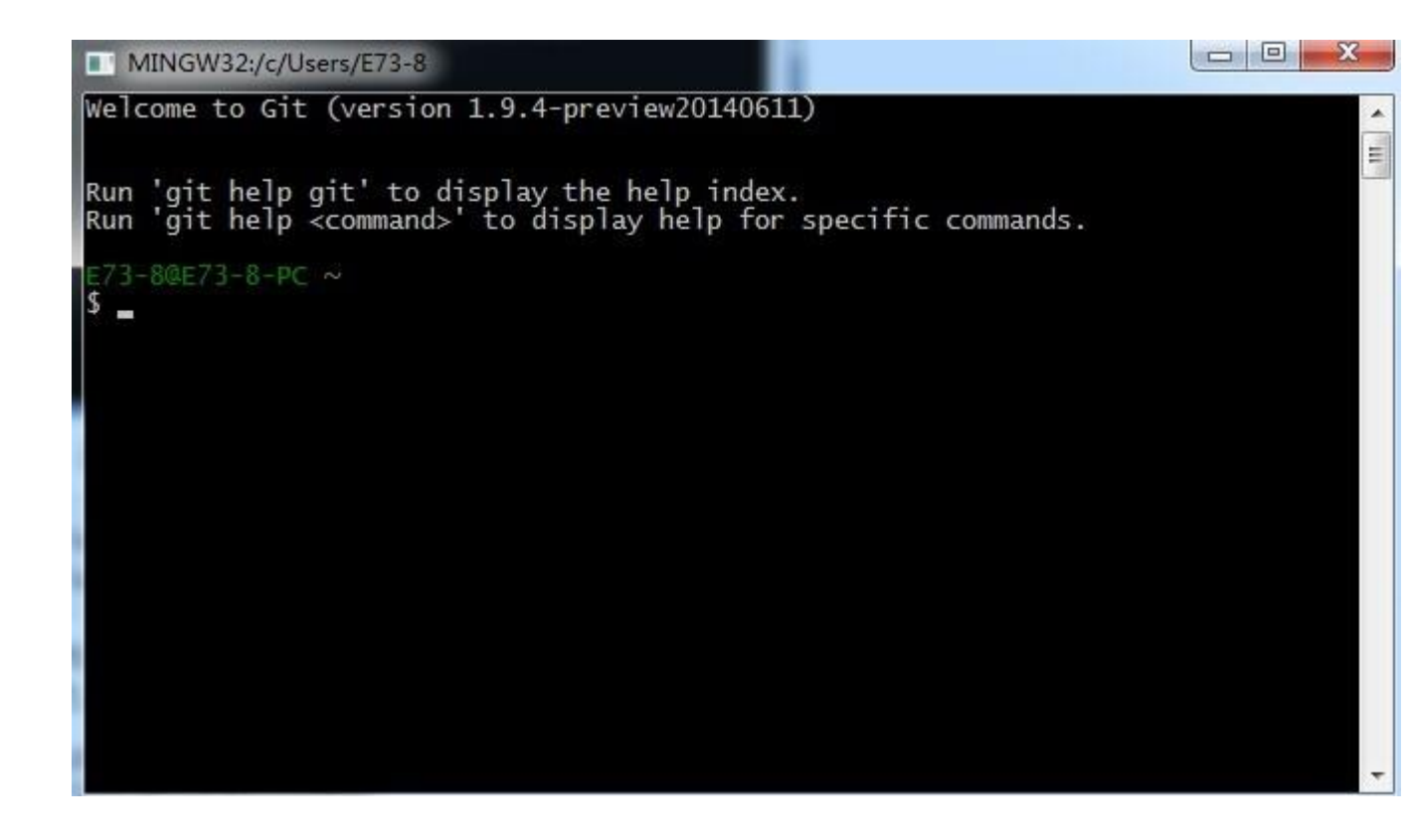

安装完成后,还需要最后一步设置,在命令行输入如下:

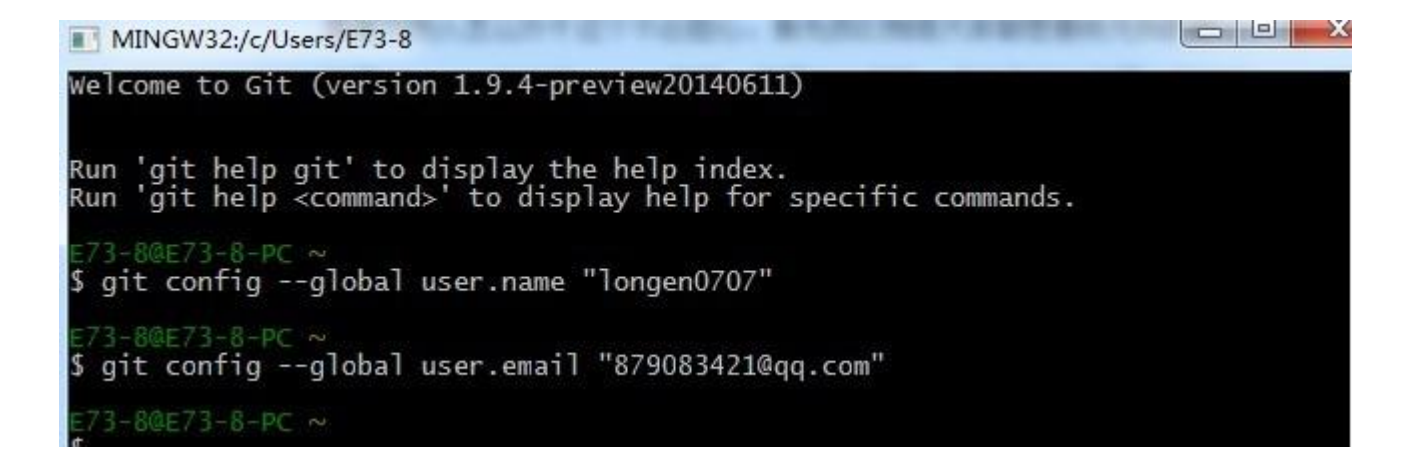

因为 Git 是分布式版本控制系统,所以需要填写用户名和邮箱作为一个标识。

注意:git config \_global 参数,有了这个参数,表示你这台机器上所有的 Git 仓库都会使用这个配置,当然你也可以对某个仓库指定的不同的用户名和邮 箱。

四:如何操作?

一:创建版本库。

什么是版本库?版本库又名仓库,英文名 repository,你可以简单的理解一个 目录,这个目录里面的所有文件都可以被 Git 管理起来,每个文件的修改,删除, Git 都能跟踪,以便任何时刻都可以追踪历史,或者在将来某个时刻还可以将文 件"还原"。

所以创建一个版本库也非常简单,如下我是 D 盘 -> www 下 目录下新建一个 testgit 版本库。

E73-8@E73-8-PC ~ (master) \$ cd D: E73-8@E73-8-PC /d \$ cd www E73-8@E73-8-PC /d/www \$ mkdir testgit E73-8@E73-8-PC /d/www/testgit \$ pwd /d/www/testgit E73-8@E73-8-PC /d/www/testgit \$ for the test of the test of the test of the test of the test of the test of the test of the test of the test of the test of the test of the test of the test of the test of the test of the test of the test of the test of the test of the test of the test of test of the test of test of te

pwd 命令是用于显示当前的目录。

1. 通过命令 git init 把这个目录变成 git 可以管理的仓库,如下:

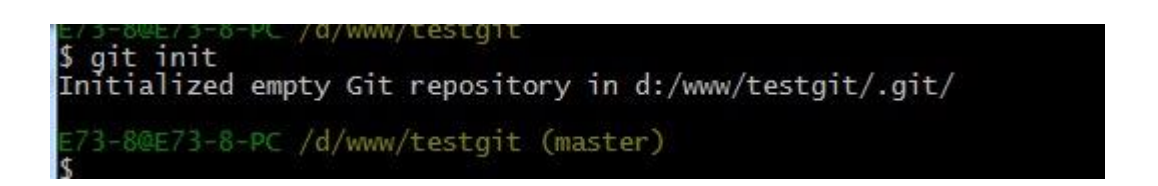

这时候你当前 testgit 目录下会多了一个.git 的目录,这个目录是 Git 来跟踪管理版本的,没事干万不要手动乱改这个目录里面的文件,否则,会把 git 仓库给破坏了。如下:

| Loan Lan    |                               | -                |     |
|-------------|-------------------------------|------------------|-----|
| , 🛃 🕨 计算机 🕨 | · 本地磁盘 (D:) ▶ www ▶ testgit ▶ |                  |     |
| 编辑(E) 查看(V) | 工具(I) 帮助(H)                   |                  |     |
| 包含到库中 ▼     | 共享 ▼ 刻录 新建文件夹                 |                  |     |
| 夹           | 名称                            | 修改日期             | 类型  |
| 蛓           | 鷆 .git                        | 2014/10/20 10:16 | 文件夹 |
| 面           |                               |                  |     |

2. 把文件添加到版本库中。

首先要明确下,所有的版本控制系统,只能跟踪文本文件的改动,比如 txt 文件,网页,所有程序的代码等,Git 也不列外,版本控制系统可以告诉你每 次的改动,但是图片,视频这些二进制文件,虽能也能由版本控制系统管理,但没 法跟踪文件的变化,只能把二进制文件每次改动串起来,也就是知道图片从1kb 变成2kb,但是到底改了啥,版本控制也不知道。

# 下面先看下 demo 如下演示:

我在版本库 testgit 目录下新建一个记事本文件 readme.txt 内容如下: 11111111

第一步:使用命令 git add readme.txt 添加到暂存区里面去。如下:

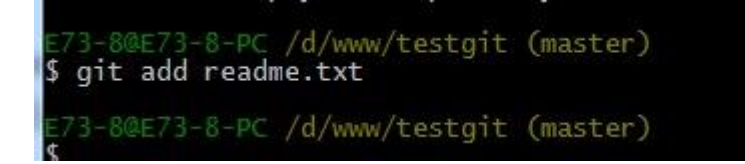

如果和上面一样,没有任何提示,说明已经添加成功了。

第二步:用命令 git commit 告诉 Git,把文件提交到仓库。

| E73-8@E73-8-PC /d/www/testgit (master)                       是提交的注释<br>\$ git commit -m <u>'readme.txt提交</u> "<br>[master (root-commit) 1f05713] readme.txt提交<br>1 file changed, 1 insertion(+)<br>create mode 100644 readme.txt |
|----------------------------------------------------------------------------------------------------|
| E73-8@E73-8-PC /d/www/testgit (master)                                                                                                    |

现在我们已经提交了一个 readme.txt 文件了,我们下面可以通过命令 git status

来查看是否还有文件未提交,如下:

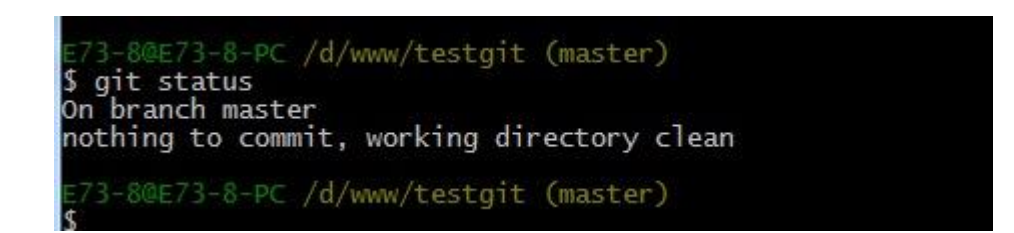

说明没有任何文件未提交,但是我现在继续来改下 readme.txt 内容,比如我在下

面添加一行 222222222 内容,继续使用 git status 来查看下结果,如下:

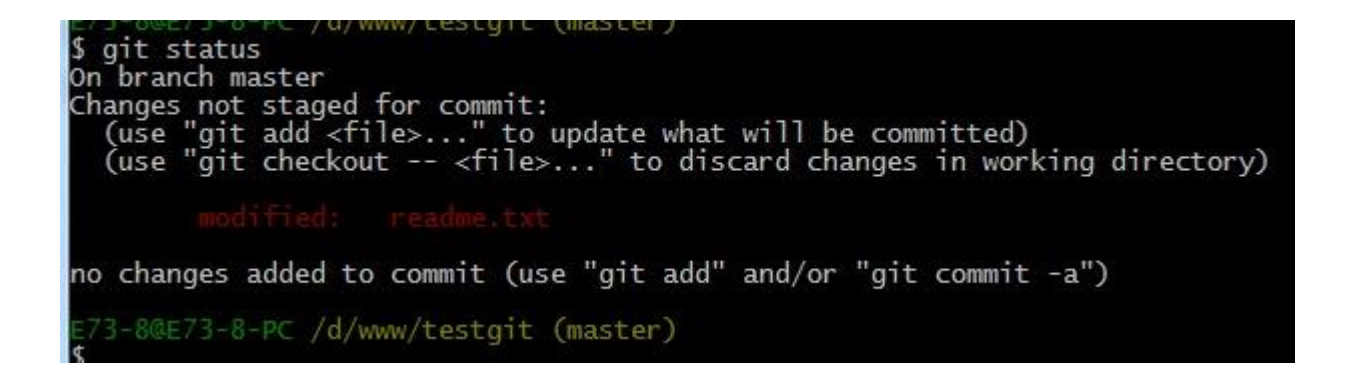

上面的命令告诉我们 readme.txt 文件已被修改,但是未被提交的修改。

接下来我想看下 readme.txt 文件到底改了什么内容 , 如何查看呢 ? 可以使用如下

命令:

git diff readme.txt 如下:

如上可以看到, readme.txt 文件内容从一行 11111111 改成 二行 添加了一行

22222222 内容。

知道了对 readme.txt 文件做了什么修改后,我们可以放心的提交到仓库了,提交

修改和提交文件是一样的 2 步(第一步是 git add 第二步是 : git commit)。

如下:

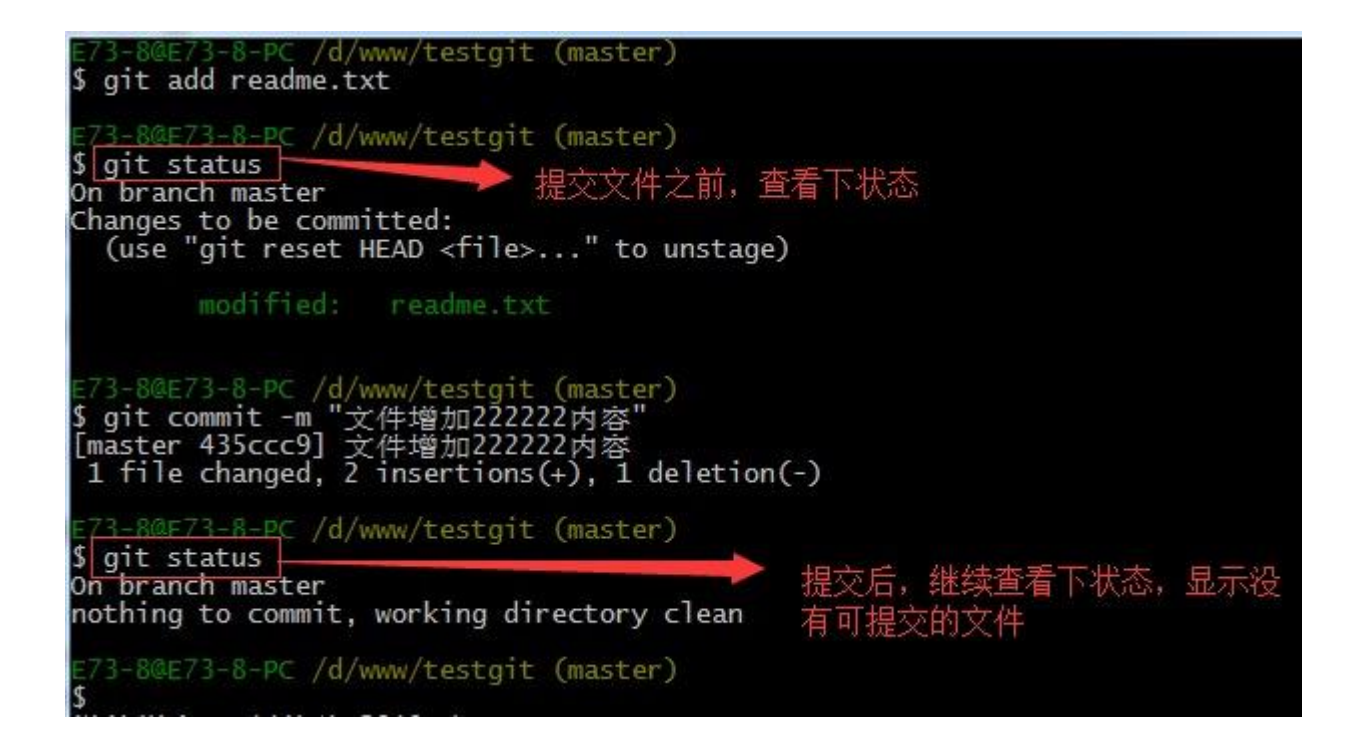

二:版本回退:

如上,我们已经学会了修改文件,现在我继续对 readme.txt 文件进行修改,

再增加一行

内容为 33333333333333.继续执行命令如下:

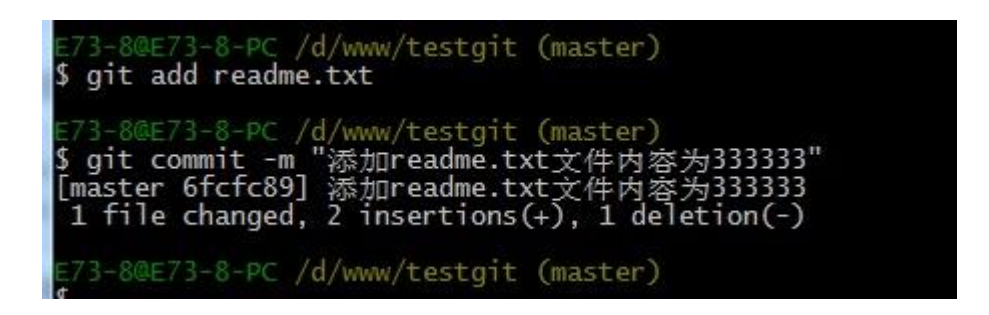

现在我已经对 readme.txt 文件做了三次修改了,那么我现在想查看下历史记录,

如何查呢?我们现在可以使用命令 git log 演示如下所示:

| \$ git log<br>commit 6fcfc898c63c2c760ea75865312f6242baa2ac92<br>Author: longen0/07 <8/9083421@qq.com><br>Date: Mon Oct 20 10:56:35 2014 +0800 | 交的版本号  |
|----------------------------------------------------------------------------------------------------|--------|
| ☞ 添加readme.txt文件内容为333333 → 最近一次增加内容                                                                                                    | 际为3333 |
| commit 435ccc9d61b8f61de6fcac43d22389eeac8cd7fd<br>Author: longen0707 <879083421@qq.com><br>Date: Mon Oct 20 10:47:42 2014 +0800               |        |
| 文件增加222222内容 上一次提交增加的内容为                                                                                                    | 922222 |
| commit 1f057136c19a2c6f965be35ae8281b422e664939<br>Author: longen0707 <879083421@qq.com><br>Date: Mon Oct 20 10:33:01 2014 +0800               |        |
| readme.txt提交                                                                                                    |        |
| E73-8@E73-8-PC /d/www/testgit (master)<br>\$                                                                                                   |        |

git log 命令显示从最近到最远的显示日志,我们可以看到最近三次提交,最近的一次是,增加内容为333333.上一次是添加内容222222,第一次默认是 111111.如果嫌上面显示的信息太多的话,我们可以使用命令 git log – pretty=oneline 演示如下:

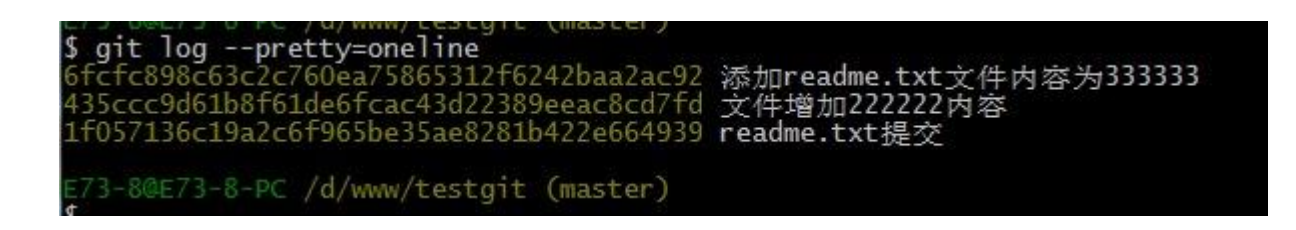

现在我想使用版本回退操作,我想把当前的版本回退到上一个版本,要使用什 么命令呢?可以使用如下2种命令,第一种是:git reset -hard HEAD^ 那么如 果要回退到上上个版本只需把 HEAD^ 改成 HEAD^^ 以此类推。那如果要回退 到前 100 个版本的话,使用上面的方法肯定不方便,我们可以使用下面的简便命 令操作:git reset -hard HEAD~100 即可。未回退之前的 readme.txt 内容如 下:

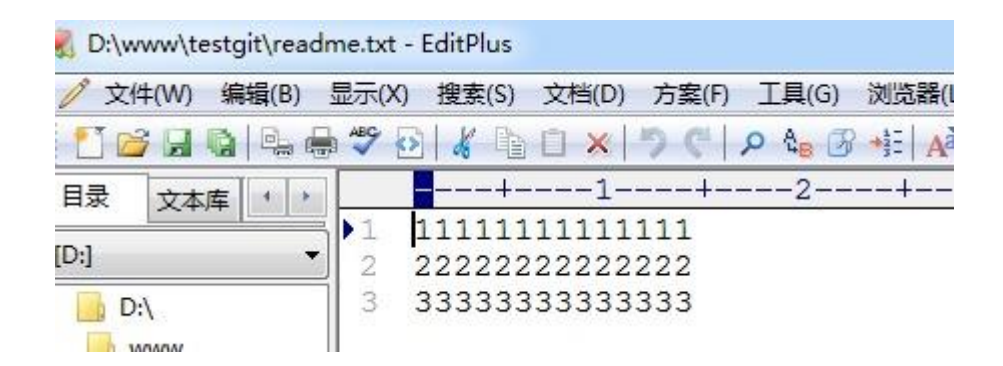

如果想回退到上一个版本的命令如下操作:

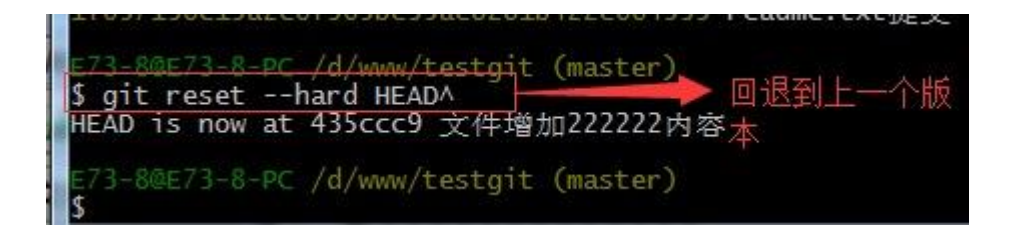

再来查看下 readme.txt 内容如下:通过命令 cat readme.txt 查看

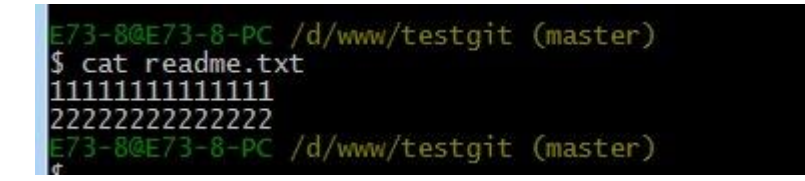

可以看到,内容已经回退到上一个版本了。我们可以继续使用 git log 来查看下历

史记录信息,如下:

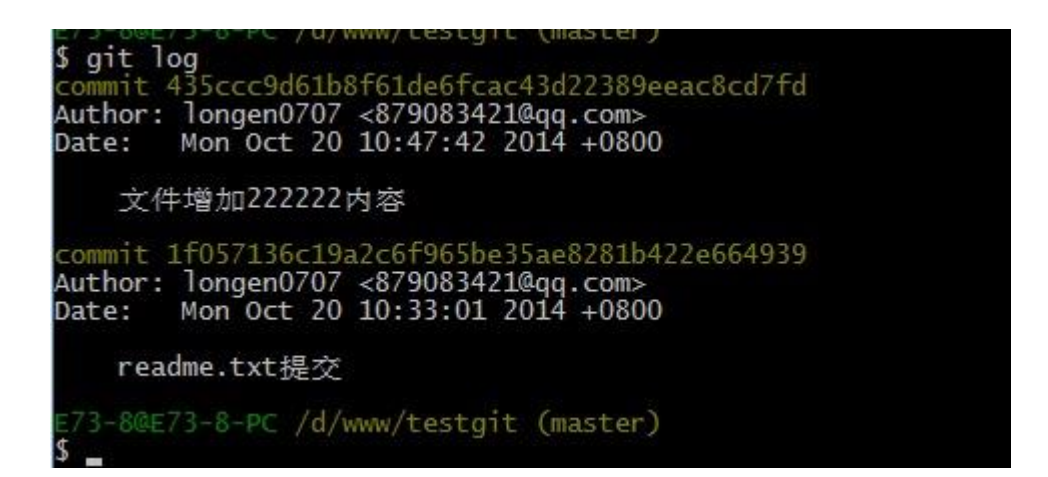

我们看到 增加 333333 内容我们没有看到了,但是现在我想回退到最新的版本,

如:有 333333 的内容要如何恢复呢?我们可以通过版本号回退,使用命令方法如下:

git reset -hard 版本号 ,但是现在的问题假如我已经关掉过一次命令行或者 333 内容的版本号我并不知道呢?要如何知道增加 3333 内容的版本号呢?可以通 过如下命令即可获取到版本号:git reflog 演示如下:

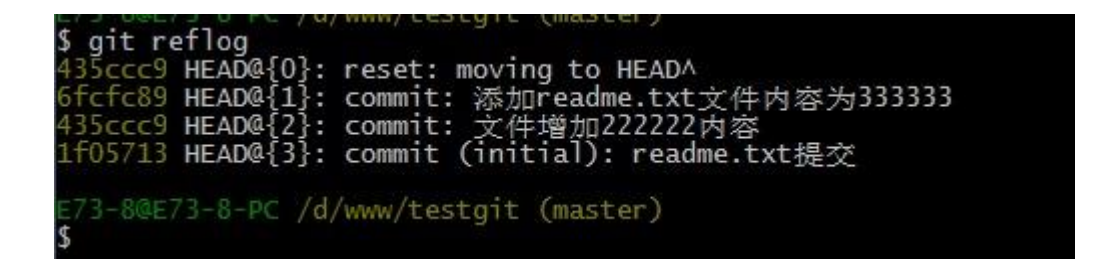

通过上面的显示我们可以知道,增加内容 3333 的版本号是 6fcfc89.我们现在可以

命令

git reset -hard 6fcfc89 来恢复了。演示如下:

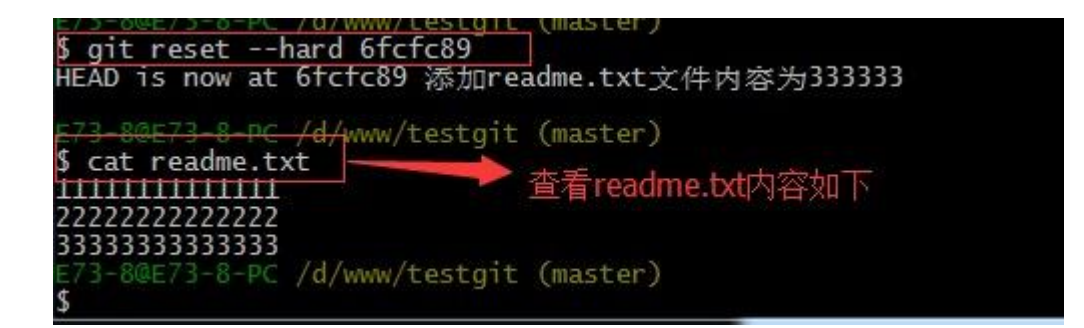

可以看到 目前已经是最新的版本了。

三:理解工作区与暂存区的区别?

**工作区**:就是你在电脑上看到的目录,比如目录下 testgit 里的文件(.git 隐藏 目录版本库除外)。或者以后需要再新建的目录文件等等都属于工作区范畴。 版本库(Repository):工作区有一个隐藏目录.git,这个不属于工作区,这是版本库。其中版本库里面存了很多东西,其中最重要的就是 stage(暂存区),还有Git 为我们自动创建了第一个分支 master,以及指向 master 的一个指针 HEAD。我们前面说过使用 Git 提交文件到版本库有两步:

第一步:是使用 git add 把文件添加进去,实际上就是把文件添加到暂存区。

第二步:使用 git commit 提交更改,实际上就是把暂存区的所有内容提交到当前分支上。

我们继续使用 demo 来演示下:

我们在 readme.txt 再添加一行内容为 4444444 , 接着在目录下新建一个文件为 test.txt 内容为 test , 我们先用命令 git status 来查看下状态 , 如下 :

| \$ git status                                                              |
|----------------------------------------------------------------------------|
| On branch master                                                           |
| Changes not staged for commit:                                             |
| (use "git add <file>" to update what will be committed)</file>             |
| (use "git checkout <file>" to discard changes in working directory)</file> |
|                                                                            |
| modified: readme.txt 修改文件                                                  |
|                                                                            |
| Untracked files:                                                           |
| (use git add <tile> to include in what will be committed)</tile>           |
|                                                                            |
| 新增文件                                                                       |
| no changes added to commit (use "git add" and/or "git commit -a")          |
| no changes added to committe (use give add and/or give committe a )        |
| E73-80E73-8-PC /d/www/testgit (master)                                     |
| *                                                                          |

现在我们先使用 git add 命令把 2 个文件都添加到暂存区中,再使用 git status 来查看下状态,如下:

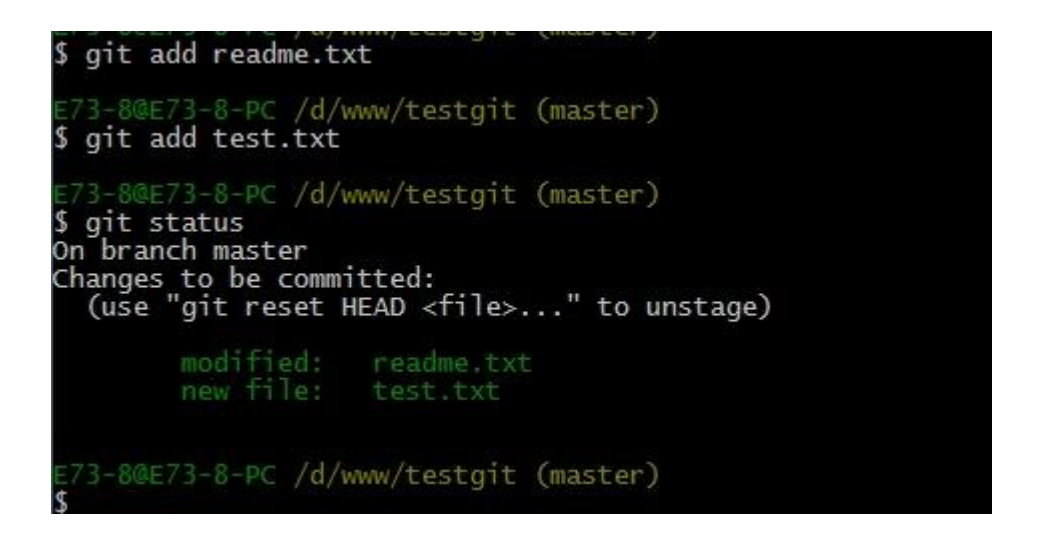

接着我们可以使用 git commit 一次性提交到分支上,如下:

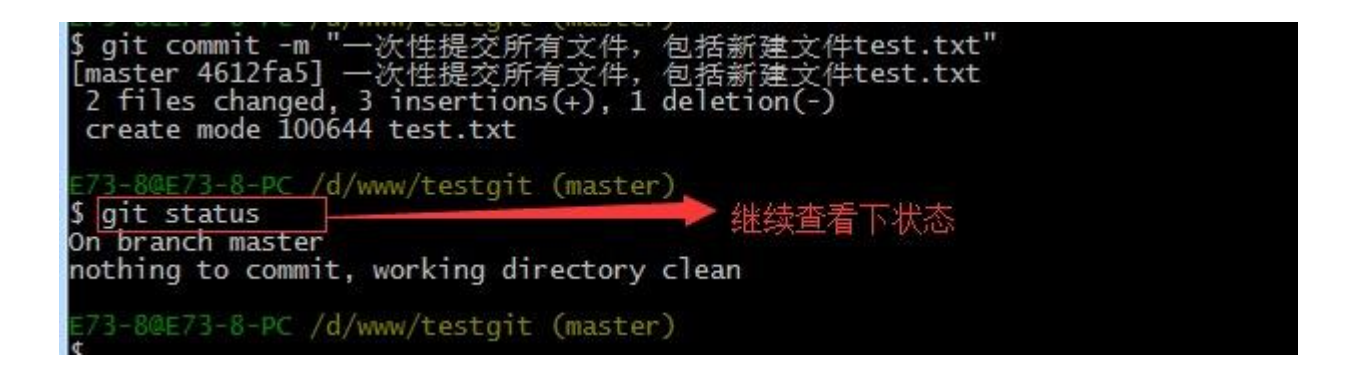

四:Git撤销修改和删除文件操作。

一:撤销修改:

通过命令查看如下:

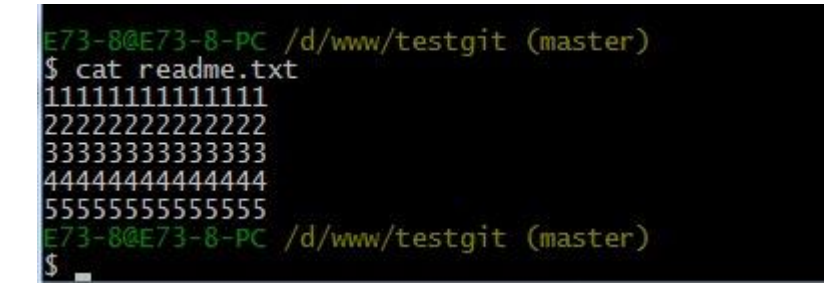

第一:如果我知道要删掉那些内容的话,直接手动更改去掉那些需要的文件,然后 add 添加到暂存区,最后 commit 掉。

第二:我可以按以前的方法直接恢复到上一个版本。使用 git reset –hard HEAD<sup>^</sup>

但是现在我不想使用上面的 2 种方法,我想直接想使用撤销命令该如何操作呢?首 先在做撤销之前,我们可以先用 git status 查看下当前的状态。如下所示:

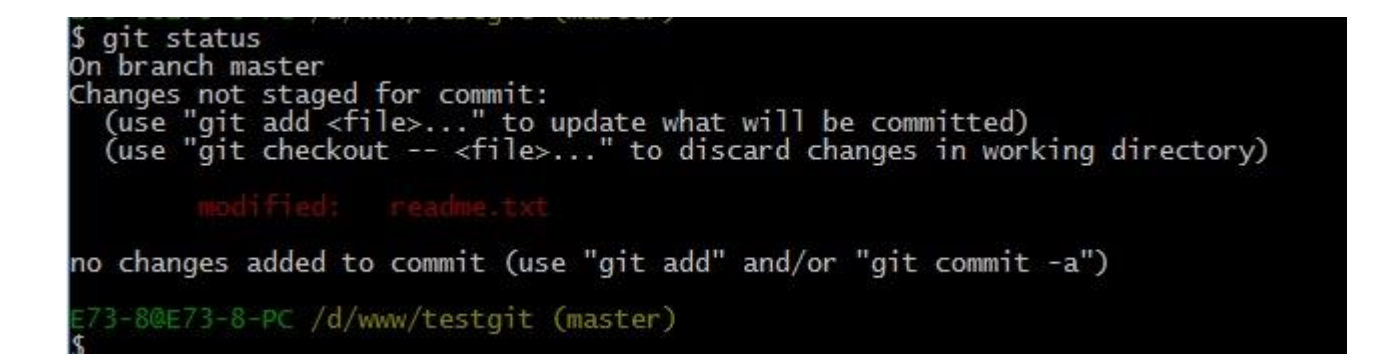

可以发现, Git 会告诉你, git checkout — file 可以丢弃工作区的修改, 如下命

令:

git checkout — readme.txt,如下所示:

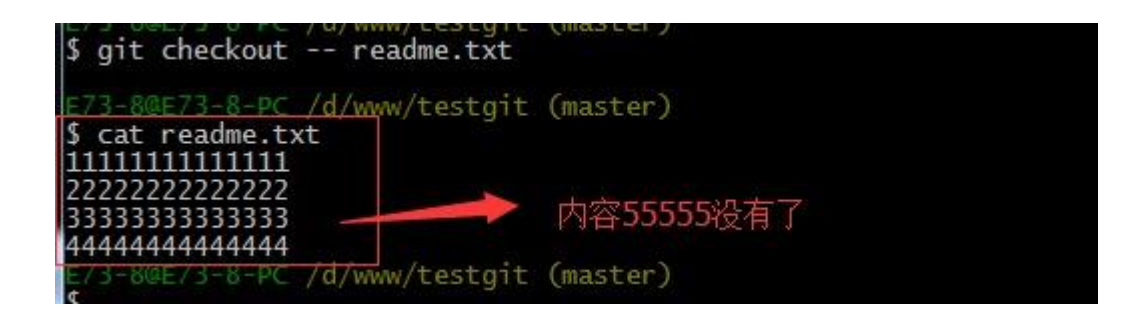

命令 git checkout -readme.txt 意思就是,把 readme.txt 文件在工作区做的修改全部撤销,这里有2种情况,如下:

- 1. readme.txt 自动修改后,还没有放到暂存区,使用 撤销修改就回到和版本库 一模一样的状态。
- 另外一种是 readme.txt 已经放入暂存区了,接着又作了修改,撤销修改就回 到添加暂存区后的状态。

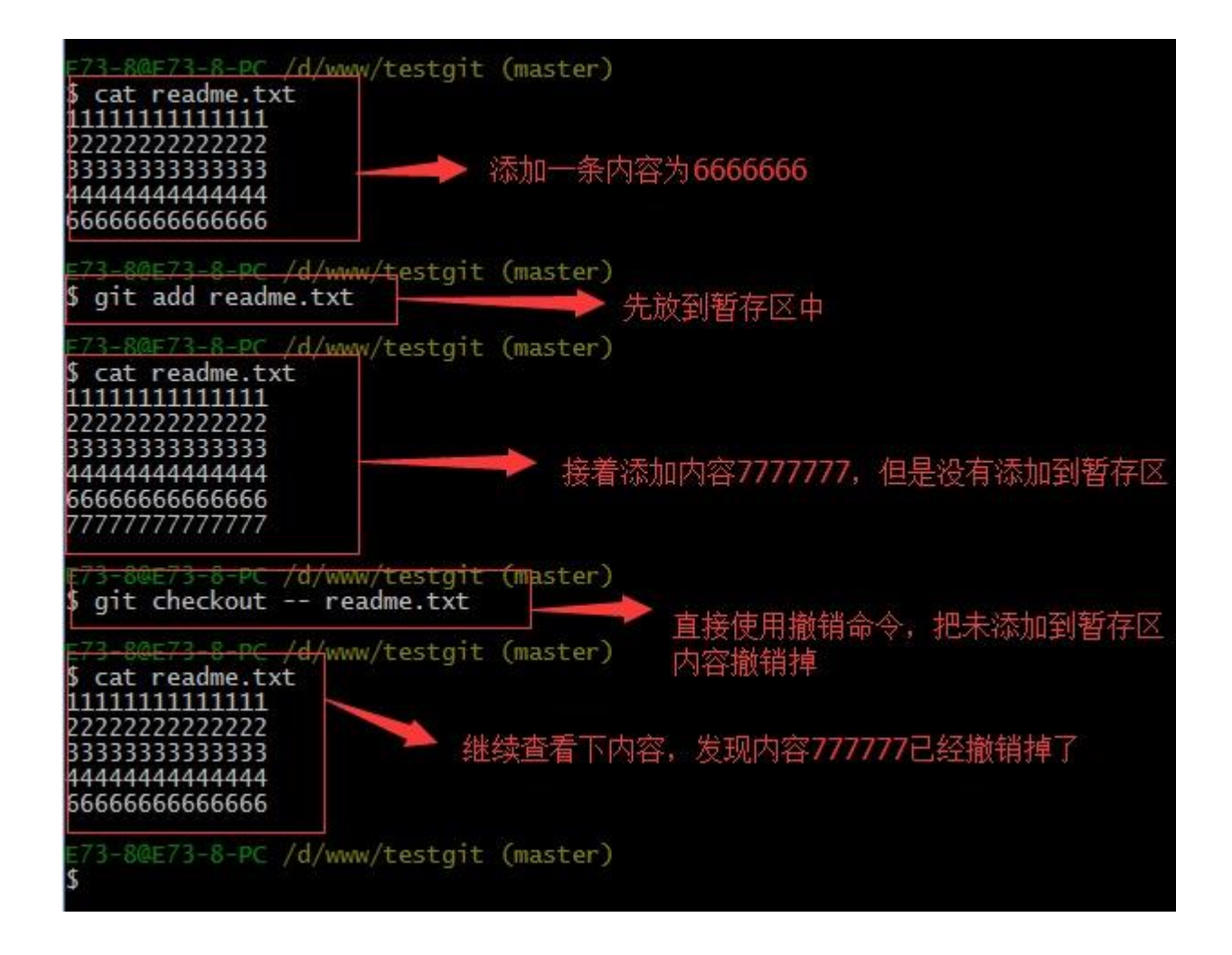

注意: 命令 git checkout — readme.txt 中的 — 很重要, 如果没有 — 的话,

那么命令变成创建分支了。

二:删除文件。

假如我现在版本库 testgit 目录添加一个文件 b.txt,然后提交。如下:

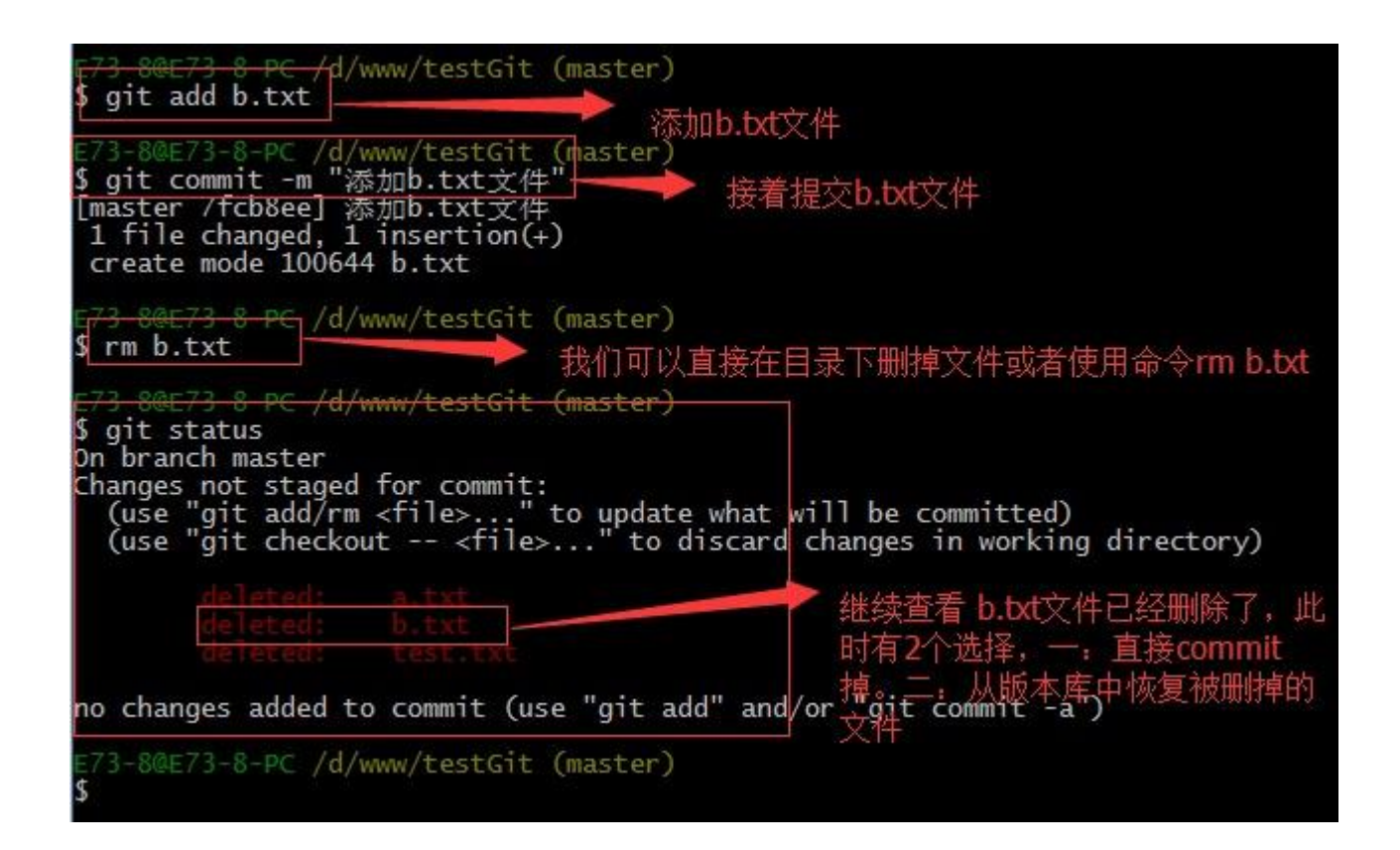

如上:一般情况下,可以直接在文件目录中把文件删了,或者使用如上 rm 命令: rm b.txt ,如果我想彻底从版本库中删掉了此文件的话,可以再执行 commit 命 令 提交掉,现在目录是这样的,

| <ul> <li>▶ 计算机 →</li> </ul> | 本地磁盘 (D:) ▶ www ▶ testgit | •                |        |      |
|-----------------------------|---------------------------|------------------|--------|------|
| E) 查看(V)                    | 工具(工) 帮助(日)               |                  |        |      |
| ]合到库中 🔻                     | 共享 ▼ 刻录 新建文件夹             | l.               |        |      |
|                             | 名称                        | 修改日期             | 类型     | 大小   |
|                             | 📕 .git                    | 2014/10/20 14:40 | 文件实    |      |
| るなな                         | readme.txt                | 2014/10/20 14:16 | TXT 文件 | 1 KB |

只要没有 commit 之前,如果我想在版本库中恢复此文件如何操作呢?

可以使用如下命令 git checkout — b.txt,如下所示:

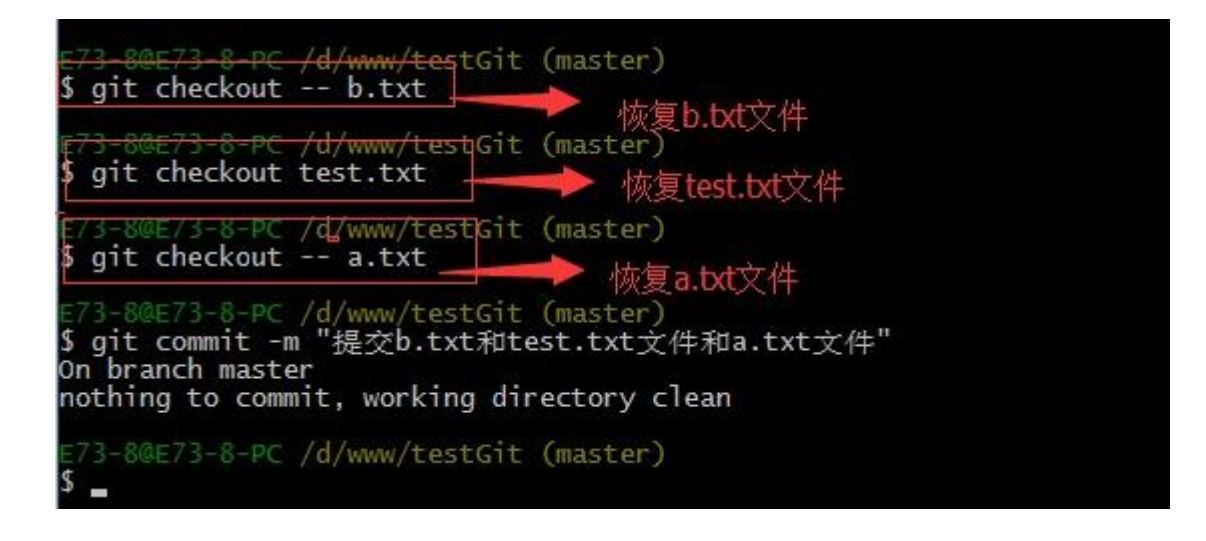

再来看看我们 testgit 目录,添加了3个文件了。如下所示:

| <ul> <li>→ 计算机 → 本地磁盘 (D:) + www → testgit →</li> </ul>                                                                                |                 |                  |        | 1.0.0 |
|----------------------------------------------------------------------------------------------------|-----------------|------------------|--------|-------|
| 编辑(E) 查看(V                                                                                                    | ) 工具(工) 帮助(出)   |                  |        |       |
| 包含到库中,                                                                                                    | ▼ 共享 ▼ 刻录 新建文件夹 |                  |        |       |
| 決                                                                                                    | 名称              | 修改日期             | 类型     | 大小    |
| 载                                                                                                    | 退 .git          | 2014/10/20 14:49 | 文件夹    |       |
| <ul> <li>→ 计算机 → 本地</li> <li>编辑(E) 查看(U) 工具</li> <li>包含到库中 ▼ 井</li> <li>決</li> <li>33</li> <li>通</li> <li>近访问的位置</li> <li>通</li> </ul> | a.txt           | 2014/10/20 14:49 | TXT 文件 | 1 KB  |
| 近访问的位置                                                                                                    | 📋 b.txt         | 2014/10/20 14:47 | TXT 文件 | 1 KB  |
|                                                                                                    | 📄 readme.txt    | 2014/10/20 14:16 | TXT文件  | 1 KB  |
|                                                                                                    | test.txt        | 2014/10/20 14:47 | TXT 文件 | 1 KB  |
| Inversion                                                                                                    |                 |                  |        |       |

五:远程仓库。

在了解之前,先注册 github 账号,由于你的本地 Git 仓库和 github 仓库之间 的传输是通过 SSH 加密的,所以需要一点设置: 第一步:创建 SSH Key。在用户主目录下,看看有没有.ssh 目录,如果有, 再看看这个目录下有没有 id\_rsa 和 id\_rsa.pub 这两个文件,如果有的话,直接跳 过此如下命令,如果没有的话,打开命令行,输入如下命令:

ssh-keygen -t rsa –C "youremail@example.com",由于我本地此前运行过 一次,所以本地有,如下所示:

| 计算机 ▶ | 本地磁盘 (C:) ▶ 用户 ▶ E73-8 ▶ .ssh | 1                |                  |      |  |
|-------|-------------------------------|------------------|------------------|------|--|
| 查看(火) | 工具(工) 帮助(出)                   |                  |                  |      |  |
| 到库中 ▼ | 共享 ▼ 刻录 新建文件夹                 |                  |                  |      |  |
|       | 名称                            | 修改日期             | 类型               | 大小   |  |
|       | 🗋 id_rsa                      | 2014/10/20 15:46 | 文件               | 2 KB |  |
|       | 🚇 id_rsa.pub                  | 2014/10/20 15:46 | Microsoft Publis | 1 KB |  |

id\_rsa 是私钥,不能泄露出去, id\_rsa.pub 是公钥, 可以放心地告诉任何人。

第二步:登录 github,打开" settings"中的 SSH Keys 页面,然后点击"Add SSH Key",填上任意 title,在 Key 文本框里黏贴 id\_rsa.pub 文件的内容。

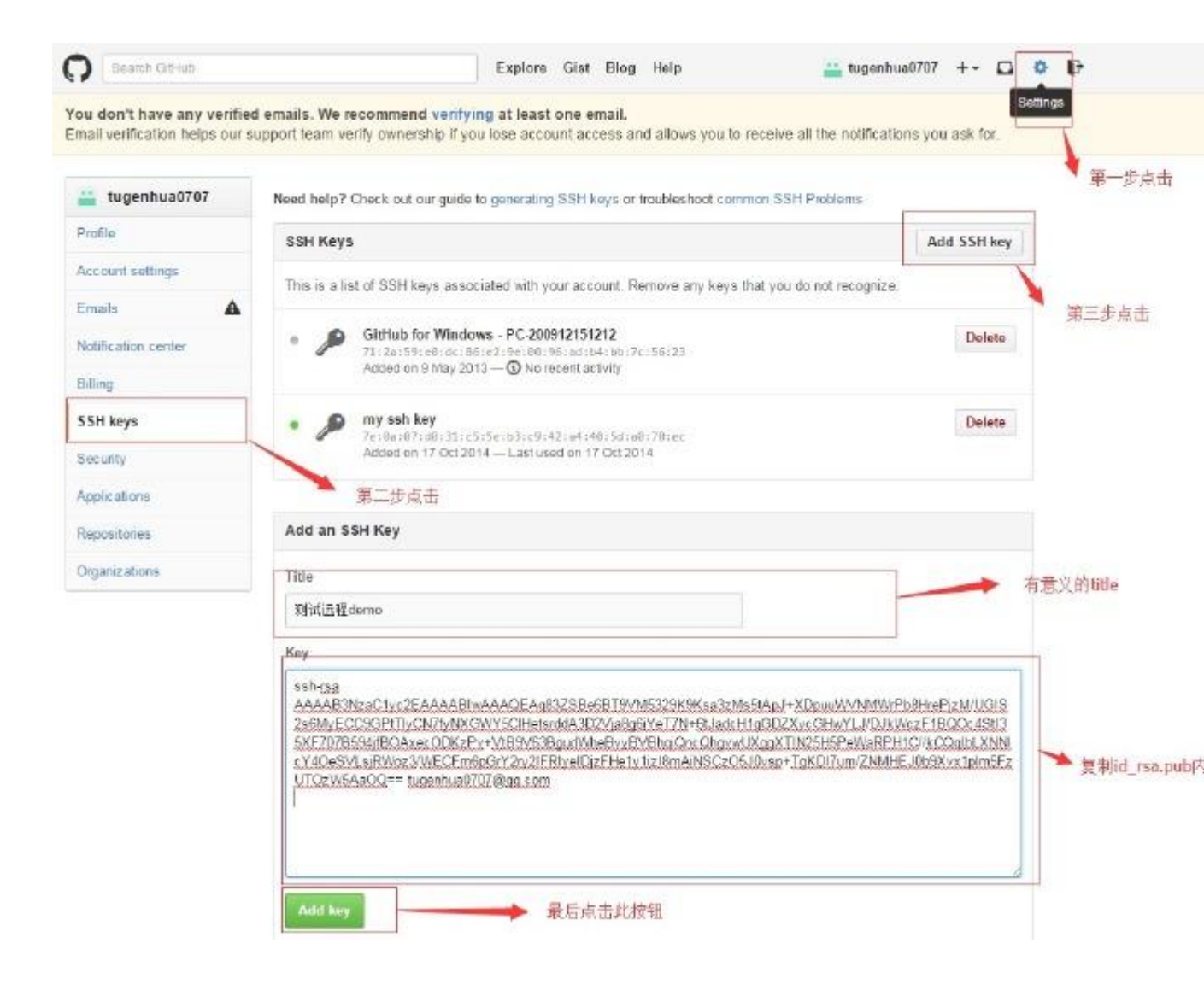

点击 Add Key,你就应该可以看到已经添加的 key。

Need help? Check out our guide to generating SSH keys or troubleshoot common SSH Problems

| SS   | H Keys     |                                                                                                    | Add SSH key       |
|------|------------|----------------------------------------------------------------------------------------------------|-------------------|
| This | s is a lis | t of SSH keys associated with your account. Remove any keys that you                                                                    | do not recognize. |
| •    | R          | GitHub for Windows - PC-200912151212<br>71:2a:59:e0:dc:86:e2:9e:00:96:ad:b4:bb:7c:56:23<br>Added on 9 May 2013 — (1) No recent activity | Delete            |
| •    | P          | my ssh key<br>7e:0a:07:d0:31:c5:5e:b3:c9:42:a4:40:5d:a0:70:ec<br>Added on 17 Oct2014 — Lastused on 17 Oct2014                           | Delete            |
| •    | P          | 测试运程demo<br>e6:f3:3f:67:eb:b6:84:eb:30:bc:59:bd:a5:2c:70:12<br>Added on 20 Oct2014 — Neverused                                          | Delete            |

1. 如何添加远程库?

现在的情景是:我们已经在本地创建了一个 Git 仓库后,又想在 github 创建一个 Git 仓库,并且希望这两个仓库进行远程同步,这样 github 的仓库可以作为备份,又可以其他人通过该仓库来协作。

首先,登录 github 上,然后在右上角找到"create a new repo"创建一个新的仓库。如下:

| nail verification t | elps our support team verify ownership if you lose account access and allows you to receive all the notifications you ask for                                    |
|---------------------|----------------------------------------------------------------------------------------------------|
| E                   | Owner Repository name 第一步                                                                                                    |
|                     | Great repository names are short and memorable. Need inspiration? How about shiny-octo-hipster 第二步填写仓库名字<br>Description (optional)                               |
|                     | Public     Anyone can see this repository. You choose who can commit.     Private     You choose who can see and commit to this repository.                      |
|                     | Initialize this repository with a README<br>This will allow you to git clone the repository immediately. Skip this step if you have already run git initiocally. |
|                     | Add gitignore: None - Add a license: None -                                                                                                    |

在 Repository name 填入 testgit , 其他保持默认设置 , 点击"Create

repository"按钮,就成功地创建了一个新的Git仓库:

# tugenhua0707 / testgit

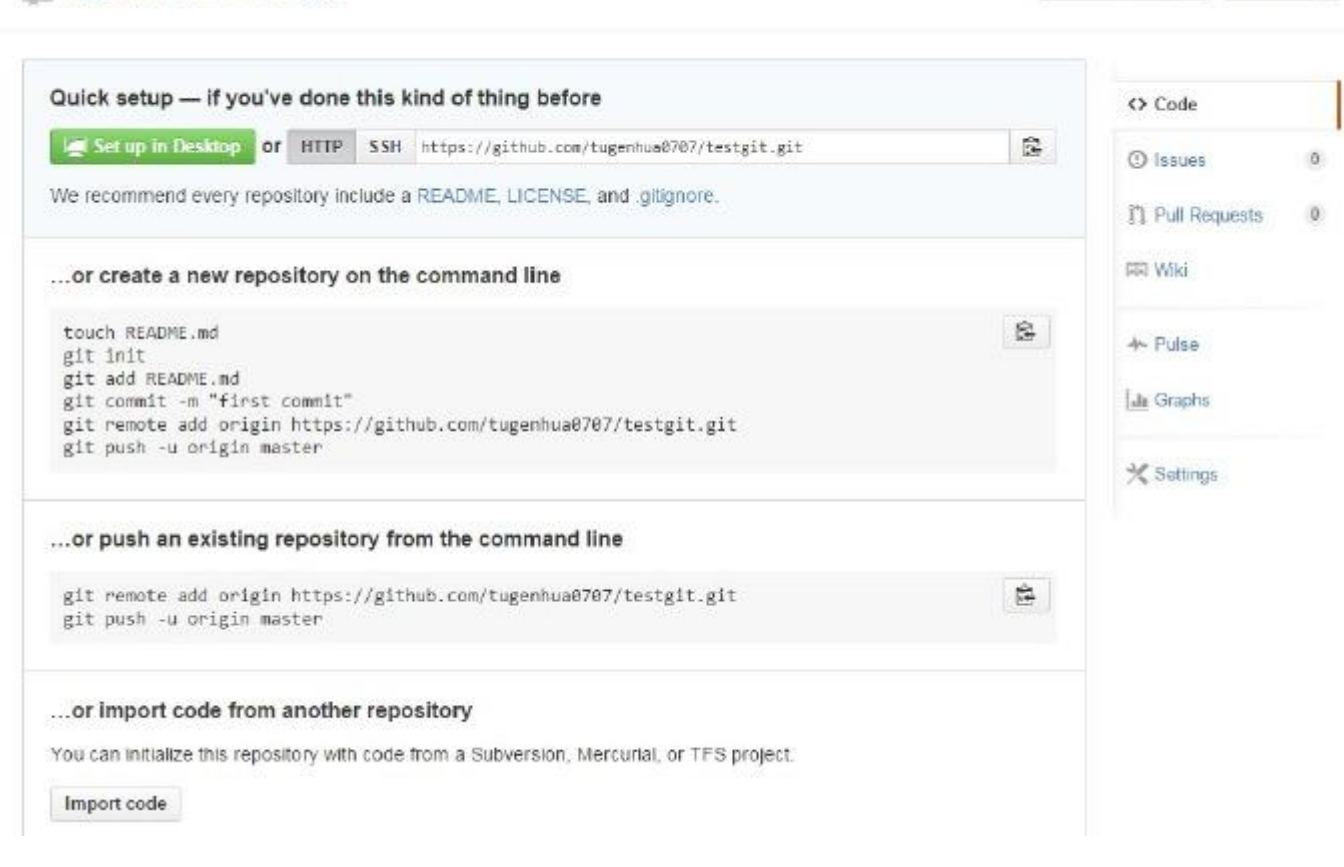

④ Unwatch + 1 🔺 Star 0

目前,在 GitHub 上的这个 testgit 仓库还是空的,GitHub 告诉我们,可以 从这个仓库克隆出新的仓库,也可以把一个已有的本地仓库与之关联,然后,把本 地仓库的内容推送到 GitHub 仓库。

现在,我们根据 GitHub 的提示,在本地的 testgit 仓库下运行命令:

git remote add origin https://github.com/tugenhua0707/testgit.git

所有的如下:

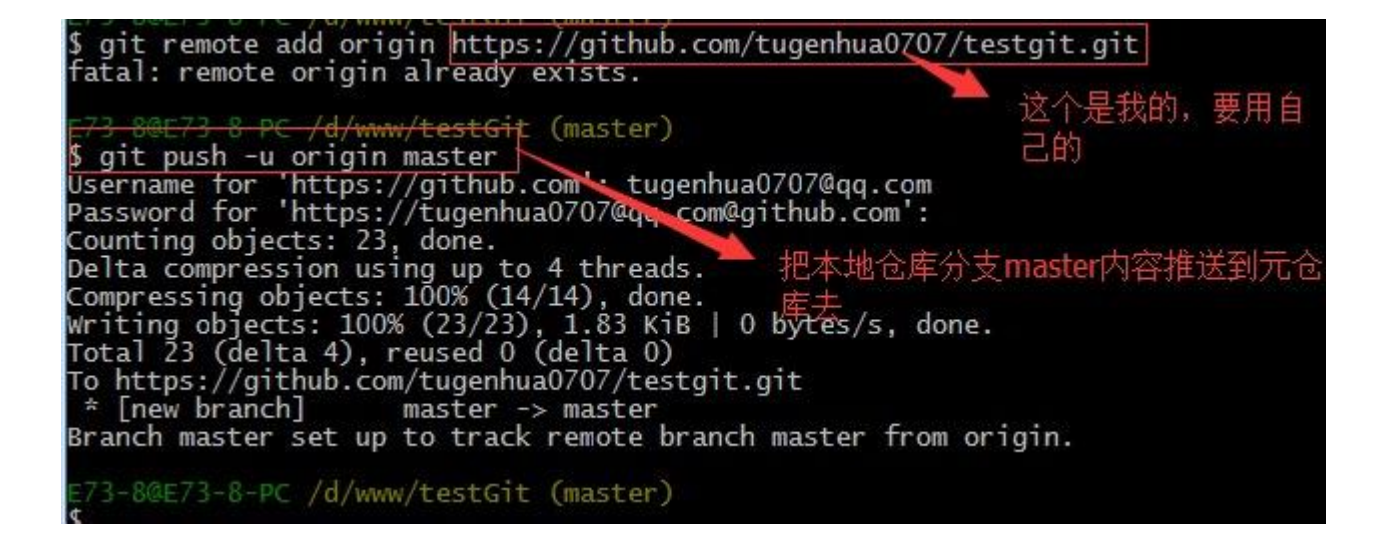

把本地库的内容推送到远程,使用 git push 命令,实际上是把当前分支 master 推送到远程。

由于远程库是空的,我们第一次推送 master 分支时,加上了一u参数,Git 不但 会把本地的 master 分支内容推送的远程新的 master 分支,还会把本地的 master 分支和远程的 master 分支关联起来,在以后的推送或者拉取时就可以简化命令。 推送成功后,可以立刻在 github 页面中看到远程库的内容已经和本地一模一样 了,上面的要输入 github 的用户名和密码如下所示:

| tugenhua0                                                  | 707 / testgit      |                                        | ⊕ Unwatch + 1                          | ★ Star 0 ¥ Fork                                 |  |
|------------------------------------------------------------|--------------------|----------------------------------------|----------------------------------------|-------------------------------------------------|--|
| Description                                                |                    | Website                                |                                        |                                                 |  |
| Short description of                                       | this repository    | Website for this repository (optional) | Save or Cancel                         | <> Code                                         |  |
| B commits     P 1 branch     O releases     O contributors |                    |                                        | ② Issues<br>과 Puli Requests<br>프로 Wiki |                                                 |  |
| tt ≱ branch: master + testgit / +                          |                    |                                        |                                        |                                                 |  |
| 图算了c.txt文件                                                 |                    |                                        |                                        |                                                 |  |
| longen0707 auth                                            | ored an hour ago   | later                                  | t connit 2a4fd81d92 🗟                  | 4- Pulse                                        |  |
| a.txt                                                      | 添加b txt文件          | Lite Graphs                            |                                        |                                                 |  |
| 🖹 b.txt                                                    | 添加b txt文件          |                                        | 2 hours ago                            |                                                 |  |
| 🖹 readme.txt                                               | * Settings         |                                        |                                        |                                                 |  |
| test.txt                                                   |                    |                                        |                                        |                                                 |  |
|                                                            |                    |                                        |                                        | HTTPS clone URL                                 |  |
| R readme.txt                                               | https://github.com |                                        |                                        |                                                 |  |
| 11111111111111                                             | 111                |                                        |                                        | You can clone with HTTPS, SSH, or Subversion. 📀 |  |
| 22222222222222                                             | 222<br>333         |                                        |                                        | Clone in Desktop                                |  |
| 444444444444                                               | 444                |                                        |                                        | C Download ZIP                                  |  |

从现在起,只要本地作了提交,就可以通过如下命令:

git push origin master

把本地 master 分支的最新修改推送到 github 上了,现在你就拥有了真正的分布

式版本库了。

2. 如何从远程库克隆?

上面我们了解了先有本地库,后有远程库时候,如何关联远程库。

现在我们想,假如远程库有新的内容了,我想克隆到本地来如何克隆呢?

首先,登录 github,创建一个新的仓库,名字叫 testgit2.如下:

|  | *                                                                                                    |
|--|----------------------------------------------------------------------------------------------------|
|  | Owner Repository name 第一步                                                                                            |
|  | 🚢 tugenhua0707 + / testgit2                                                                                          |
|  | Grant experience are chert and memorable. Need an initiation? How should adjust a struct adjustion                   |
|  | carear reprotivity names are short and memorable. Need inspiration i now about simily-outo-suveniture.               |
|  | Description (optional)                                                                                               |
|  |                                                                                                    |
|  |                                                                                                    |
|  | Public                                                                                                    |
|  | Anyone can see this repository. You choose who can commit.                                                           |
|  | Private                                                                                                    |
|  | You choose who can see and commit to this repository.                                                                |
|  | 马达此按钮,尝自动主成README.md文件                                                                                               |
|  | Initialize this repository with a README                                                                             |
|  | this will allow you to git clone the repository immediately. Skip this slep it you have already fun git initiocally. |
|  |                                                                                                    |

# 如下,我们看到:

|                                                  | 273       |                                        |                                                     |            |    |           |         |        |   |
|--------------------------------------------------|-----------|----------------------------------------|-----------------------------------------------------|------------|----|-----------|---------|--------|---|
| Description                                      |           | Website                                |                                                     |            |    |           |         |        |   |
| Short description of this repository Websit      |           | Website for this repository (optional) | Vebsite for this repository (optional) Save or Canc |            |    | el 🗘 Code |         |        |   |
| C 1 commit V 1 branch S 0 releases 1 contributor |           |                                        | ① Issues                                            |            |    | 0         |         |        |   |
| by branch: master + testgit2 / +                 |           |                                        | মে Pull Requests<br>আন Wiki                         |            | -0 |           |         |        |   |
| Initial commit                                   | conds ann | 1.4.4                                  |                                                     | Langer S ( | 4  | A 70.     |         |        |   |
| Initial commit     Initial commit                |           |                                        | Mr Graphs                                           |            |    |           |         |        |   |
| 和 README.md                                      |           |                                        |                                                     | * Settings |    |           |         |        |   |
| testait2                                         |           |                                        |                                                     |            |    | HTTPS     | lone UR | tL.    |   |
|                                                  |           |                                        |                                                     |            |    | https:    | //gith  | ub.coh | 1 |

现在 , 远程库已经准备好了 , 下一步是使用命令 git clone 克隆一个本地库了。如 下所示 :

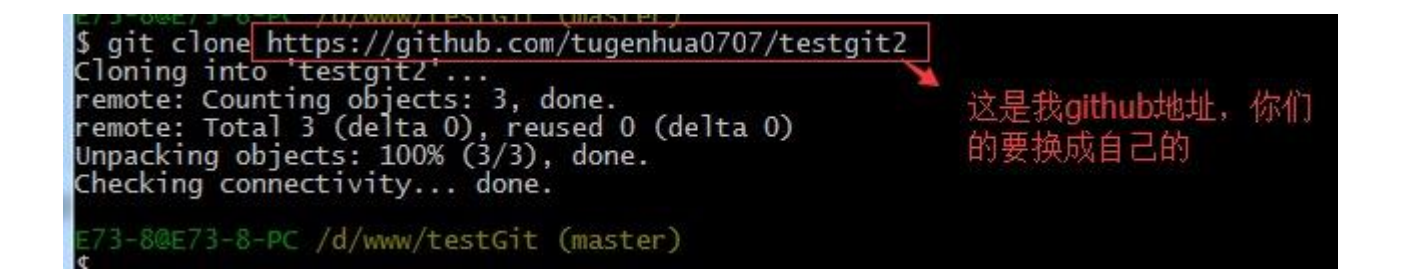

接着在我本地目录下 生成 testgit2 目录了,如下所示:

| ▶ 计算机 ▶ | 本地磁盘 (D | :) ► www       | ▶ testgit ▶ tes | tgit2 🖡          |       |      |
|---------|---------|----------------|-----------------|------------------|-------|------|
| ) 查看(V) | 工具(I) 帮 | 部)( <u>H</u> ) |                 |                  |       |      |
| 含到库中 🔻  | 共享 ▼    | 刻录             | 新建文件夹           |                  |       |      |
|         | 名称      |                | <u>^</u>        | 修改日期             | 类型    | 大小   |
|         | 🔒 .git  |                |                 | 2014/10/20 16:48 | 文件夹   |      |
|         |         | IE.md          |                 | 2014/10/20 16:48 | MD 文件 | 1 KB |
| 的位置     |         |                |                 |                  |       |      |

六:创建与合并分支。

在版本回填退里,你已经知道,每次提交,Git都把它们串成一条时间线,这条时间线就是一个分支。截止到目前,只有一条时间线,在Git里,这个分支叫主分支,即 master 分支。HEAD 严格来说不是指向提交,而是指向 master, master 才是指向提交的,所以, HEAD 指向的就是当前分支。

首先,我们来创建 dev 分支,然后切换到 dev 分支上。如下操作:

F<del>73-8@E73-8-PC /d/www/</del>testGit (master) \$ git checkout -b dev → 创建并切换分 Switched to a new branch 'dev /d/www/testGit (dev) git branch 查看当前的分支 master 8@E73-8-PC /d/www/testGit (dev)

git checkout 命令加上 -b 参数表示创建并切换,相当于如下2条命令

git branch dev

git checkout dev

git branch 查看分支 , 会列出所有的分支 , 当前分支前面会添加一个星号。然后 我们在 dev 分支上继续做 demo , 比如我们现在在 readme.txt 再增加一行 7777777777777

首先我们先来查看下 readme.txt 内容,接着添加内容 77777777,如下:

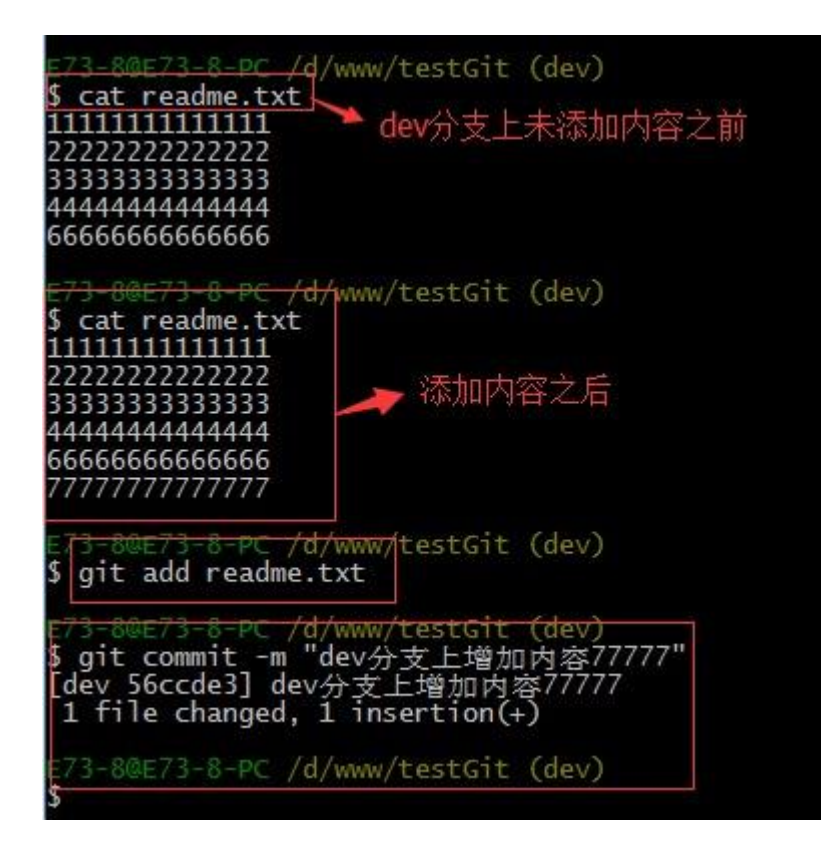

现在 dev 分支工作已完成,现在我们切换到主分支 master 上,继续查看

readme.txt 内容如下:

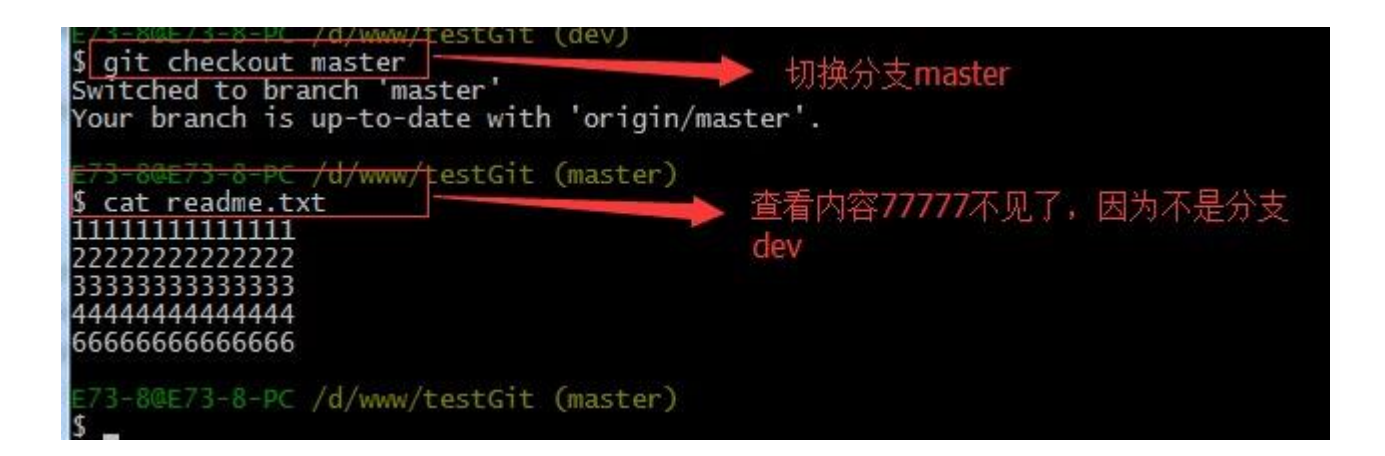

现在我们可以把 dev 分支上的内容合并到分支 master 上了,可以在 master 分支

上,使用如下命令 git merge dev 如下所示:

| E <del>73-8@E73-8-PC /d/www/testGit (master)</del><br><u>git merge dev</u><br>Updating 2a4fd8156ccde3<br>Fast-forward<br>readme.txt   1 +<br>1 file changed, 1 insertion(+) |
|----------------------------------------------------------------------------------------------------|
| E73-8@F73-8-PC_/d/www/testGit (master)<br>\$ cat readme.txt<br>1111111111111<br>2222222222222<br>3333333333                                                                 |
| E73-8@E73-8-PC /d/www/testGit (master)                                                                                                    |

git merge 命令用于合并指定分支到当前分支上,合并后,再查看 readme.txt 内容,可以看到,和 dev 分支最新提交的是完全一样的。

注意到上面的 Fast-forward 信息, Git 告诉我们,这次合并是"快进模式",也 就是直接把 master 指向 dev 的当前提交,所以合并速度非常快。

合并完成后,我们可以接着删除 dev 分支了,操作如下:

| E <del>(3 8@E/3 8 PC /d/www</del> /testGit (master)<br>\$ git branch -d dev<br>Deleted branch dev (was 56ccde3). | 删除dev分支 |
|----------------------------------------------------------------------------------------------------|---------|
| E7 <del>3 8@E73 8 PG</del> /d/www/testGit (master)<br><b>\$ git branch</b> 查看分支的命令                               |         |
| E73-8@E73-8-PC /d/www/testGit (master)<br>\$                                                                     |         |

总结创建与合并分支命令如下:

查看分支: git branch

创建分支: git branch name

切换分支: git checkout name

创建+切换分支: git checkout -b name

合并某分支到当前分支: git merge name

删除分支: git branch -d name

1. 如何解决冲突?

下面我们还是一步一步来,先新建一个新分支,比如名字叫 fenzhi1,在

readme.txt 添加一行内容 88888888, 然后提交, 如下所示:

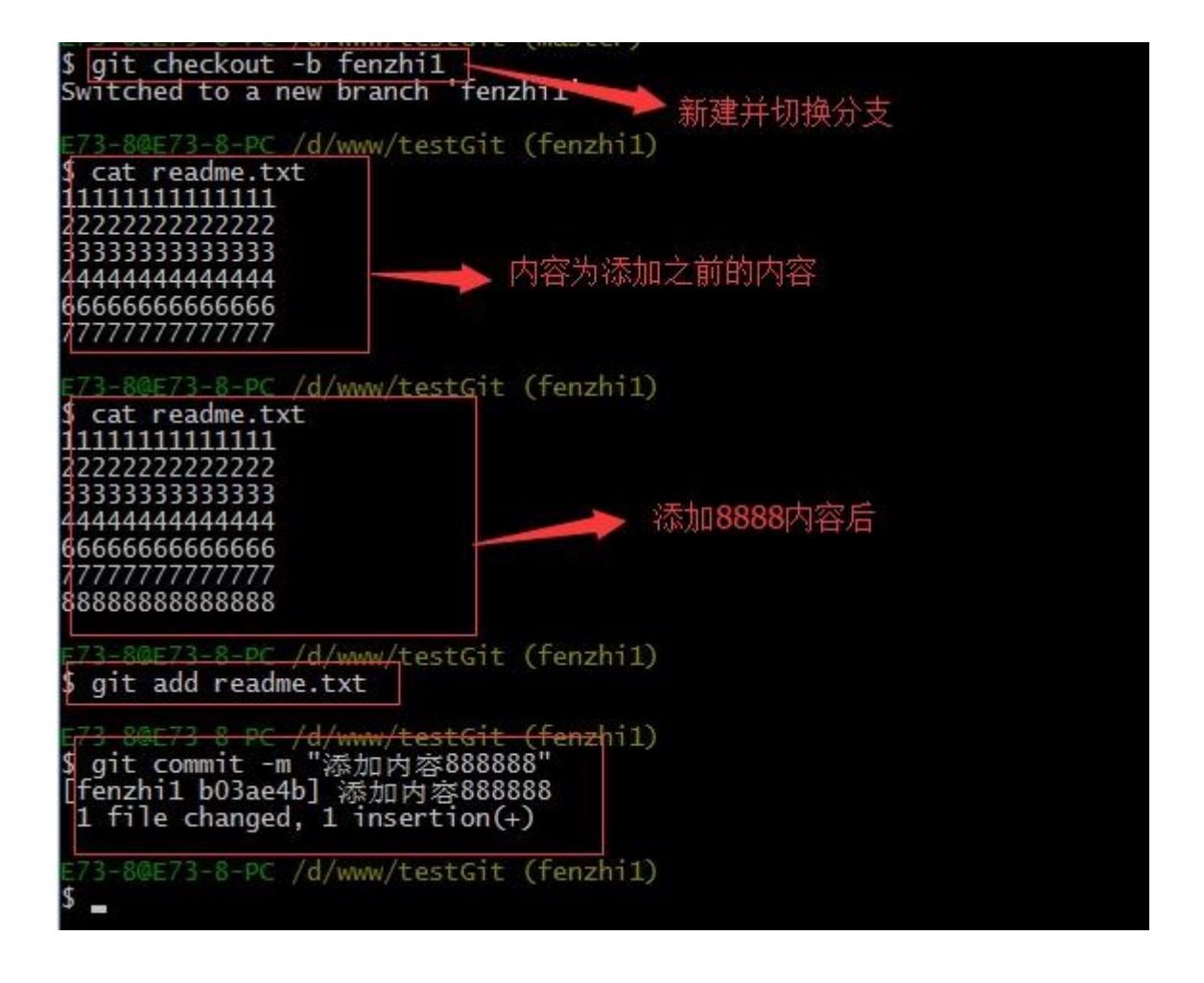

同样,我们现在切换到 master 分支上来,也在最后一行添加内容,内容为 99999999,如下所示:

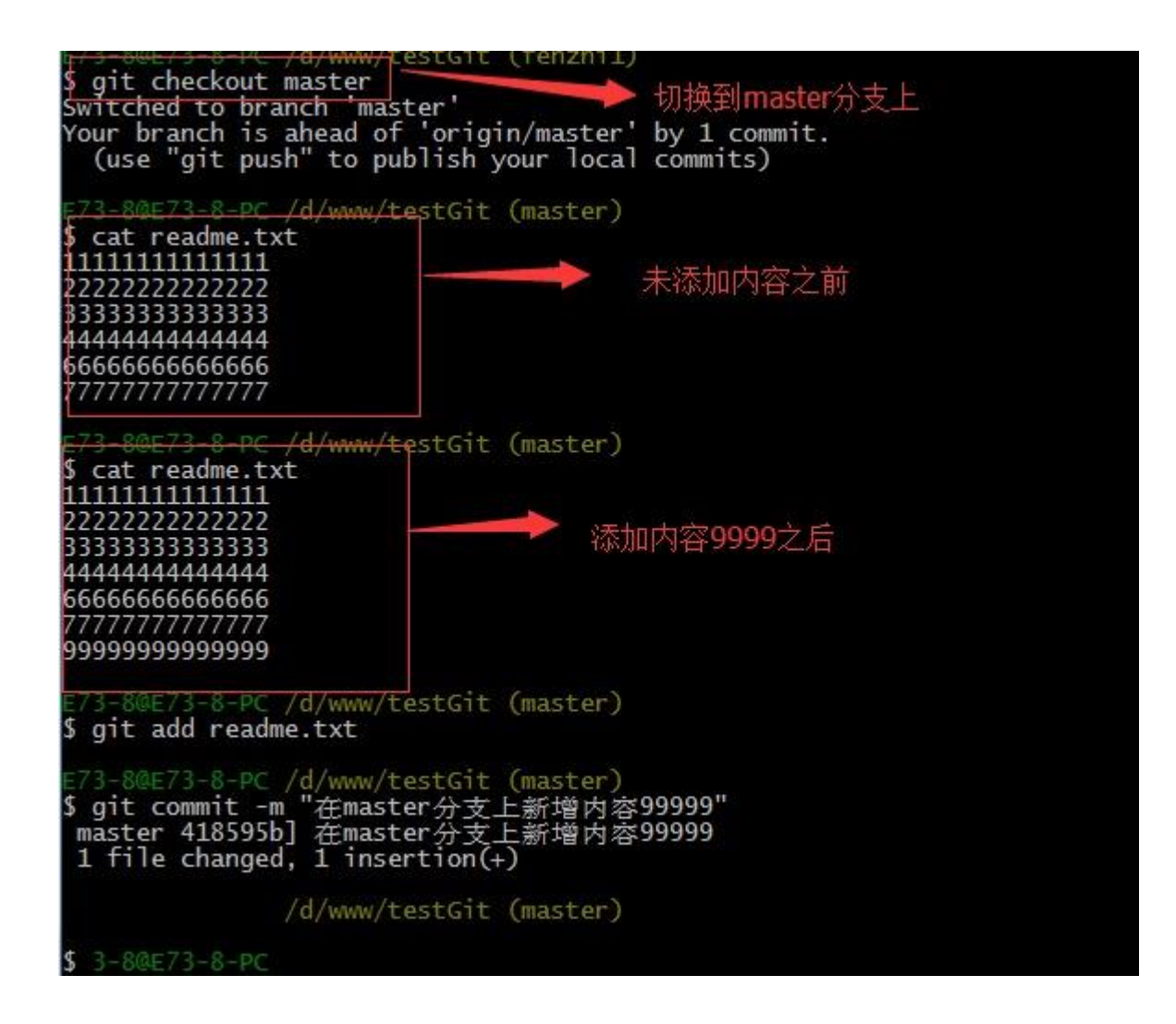

现在我们需要在 master 分支上来合并 fenzhi1,如下操作:

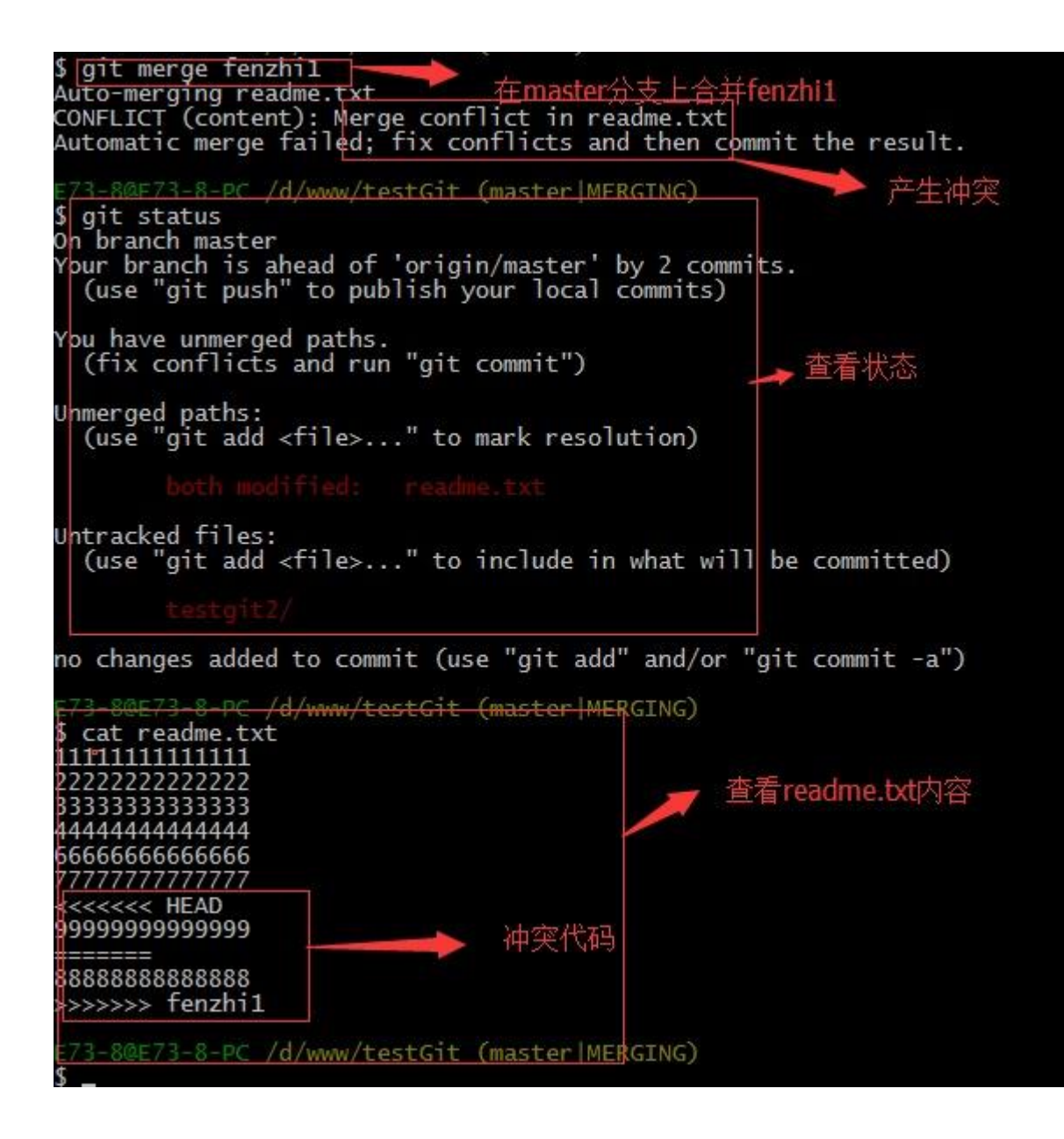

Git 用<<<<<<、、=======, >>>>>>标记出不同分支的内容,其中

<<<HEAD 是指主分支修改的内容,>>>>>fenzhi1 是指 fenzhi1 上修改的内

容,我们可以修改下如下后保存:

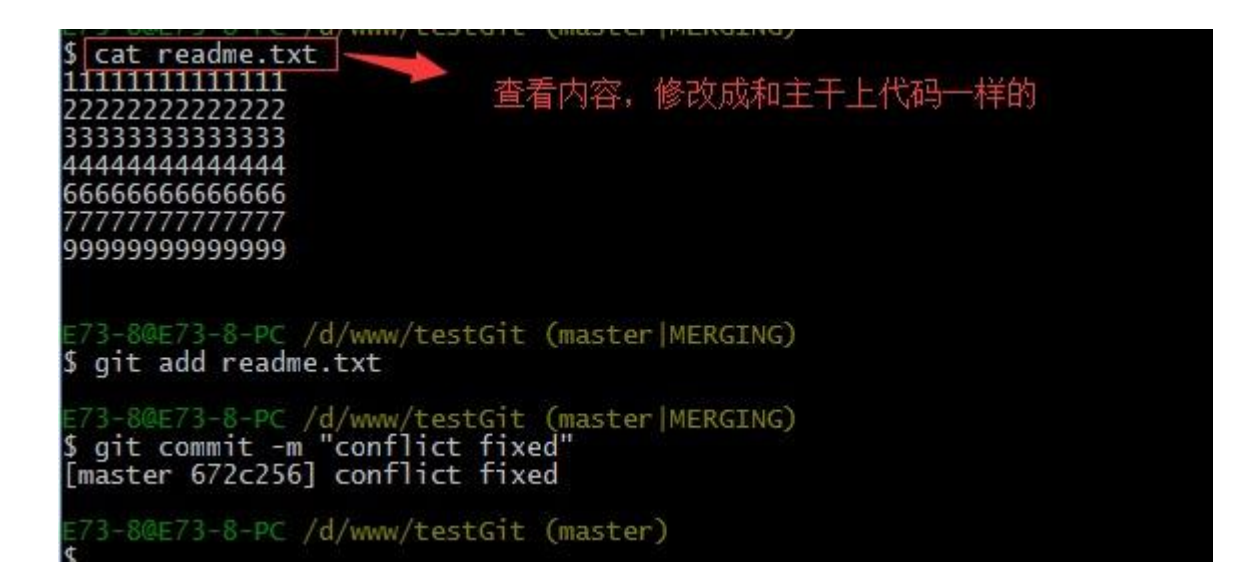

如果我想查看分支合并的情况的话,需要使用命令 git log.命令行演示如下:

\$ git log commit 672c25679deef1281775f0a800058ac1358234b8 Merge: 418595b b03ae4b Author: longen0707 <879083421@qq.com> Date: Mon Oct 20 18:01:16 2014 +0800 conflict fixed commit 418595b4c39b47820cf00241a291505713a649e8 Author: longen0707 <879083421@qq.com> Date: Mon Oct 20 17:52:47 2014 +0800 在master分支上新增内容99999 commit b03ae4b0c7fa088df21c097178ac3b3ad01dbee8 Author: longen0707 <879083421@qq.com> Date: Mon Oct 20 17:48:42 2014 +0800 添加内容8888888 commit 56ccde3b9b86b16c1dbb6670eaaf1f1f7ad40c06 Author: longen0707 <879083421@qq.com> Date: Mon Oct 20 17:25:43 2014 +0800 dev分支上增加内容77777 commit 2a4fd81d920ba228941438f3262fe1ae60f1f5be Author: longen0707 <879083421@qq.com> Date: Mon Oct 20 14:57:32 2014 +0800 删掉了c.txt文件 commit fed1d562614e581bcb4b8bb925408f01e039e113 Author: longen0707 <879083421@qq.com> Date: Mon Oct 20 14:56:07 2014 +0800 删掉了c.txt文件 commit 7fcb8ee84f9d4d5ebae7b001424794108956424a Author: longen0707 <879083421@qq.com> Date: Mon Oct 20 14:40:15 2014 +0800 添加b.txt文件 commit d8bb7b49d053019e4807d427756d8e1331cb2fef Author: longen0707 <879083421@qq.com> Date: Mon Oct 20 14:27:40 2014 +0800 添加文件a.txt commit 4612fa5c71b1ece119c75199702add45ba5c3157 Author: longen0707 <879083421@qq.com> Date: Mon Oct 20 11:53:26 2014 +0800 Date: -次性提交所有文件,包括新建文件test.txt commit 6fcfc898c63c2c760ea75865312f6242baa2ac92 Author: longen0707 <879083421@qq.com> Date: Mon Oct 20 10:56:35 2014 +0800

添加readme.txt文件内容为333333

3.分支管理策略。

通常合并分支时,git 一般使用"Fast forward"模式,在这种模式下,删除 分支后,会丢掉分支信息,现在我们来使用带参数 –no-ff 来禁用"Fast forward"模式。首先我们来做 demo 演示下:

1. 创建一个 dev 分支。

2. 修改 readme.txt 内容。

3. 添加到暂存区。

- 4. 切换回主分支(master)。
- 5. 合并 dev 分支,使用命令 git merge -no-ff -m "注释" dev

6. 查看历史记录

截图如下:

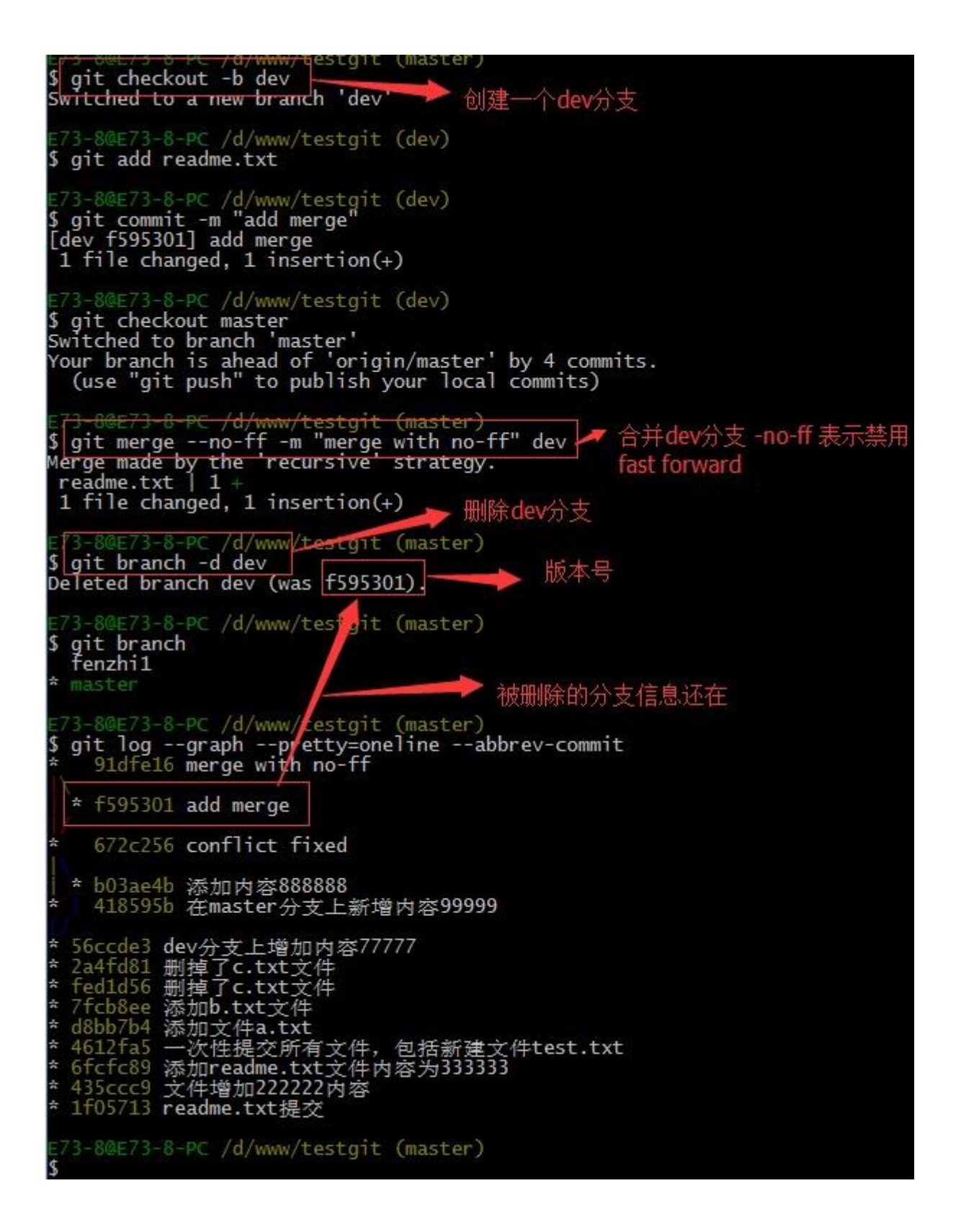

**分支策略:**首先 master 主分支应该是非常稳定的,也就是用来发布新版本,一般 情况下不允许在上面干活,干活一般情况下在新建的 dev 分支上干活,干完后, 比如上要发布,或者说 dev 分支代码稳定后可以合并到主分支 master 上来。 七:bug 分支:

在开发中,会经常碰到 bug 问题,那么有了 bug 就需要修复,在 Git 中,分 支是很强大的,每个 bug 都可以通过一个临时分支来修复,修复完成后,合并分 支,然后将临时的分支删除掉。

比如我在开发中接到一个 404 bug 时候,我们可以创建一个 404 分支来修复它, 但是,当前的 dev 分支上的工作还没有提交。比如如下:

并不是我不想提交,而是工作进行到一半时候,我们还无法提交,比如我这个分支 bug 要 2 天完成,但是我 issue-404 bug 需要 5 个小时内完成。怎么办呢?还好,Git 还提供了一个 stash 功能,可以把当前工作现场"隐藏起来",等以后恢复现场后继续工作。如下:

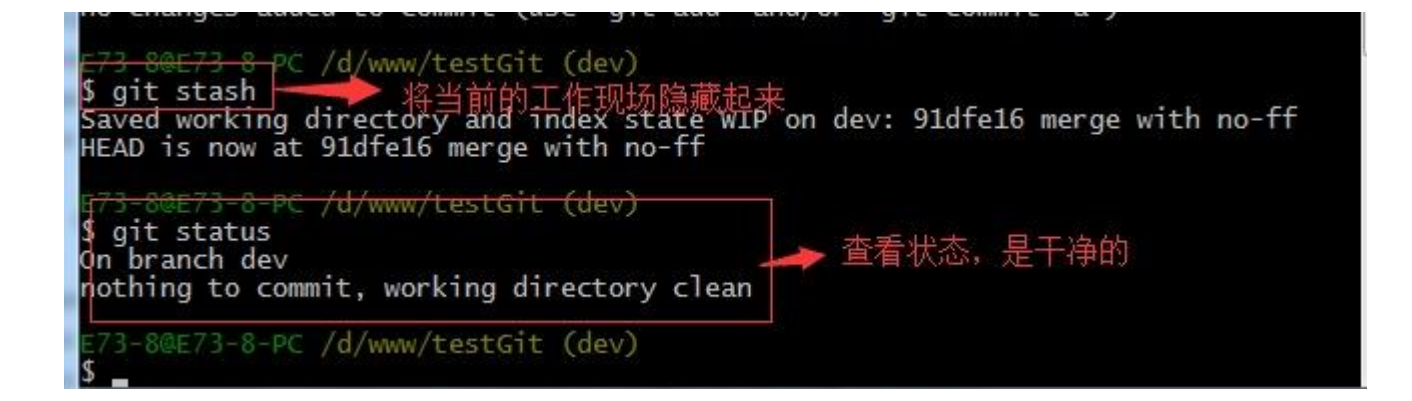

所以现在我可以通过创建 issue-404 分支来修复 bug 了。

首先我们要确定在那个分支上修复 bug,比如我现在是在主分支 master 上来修复

的,现在我要在 master 分支上创建一个临时分支,演示如下:

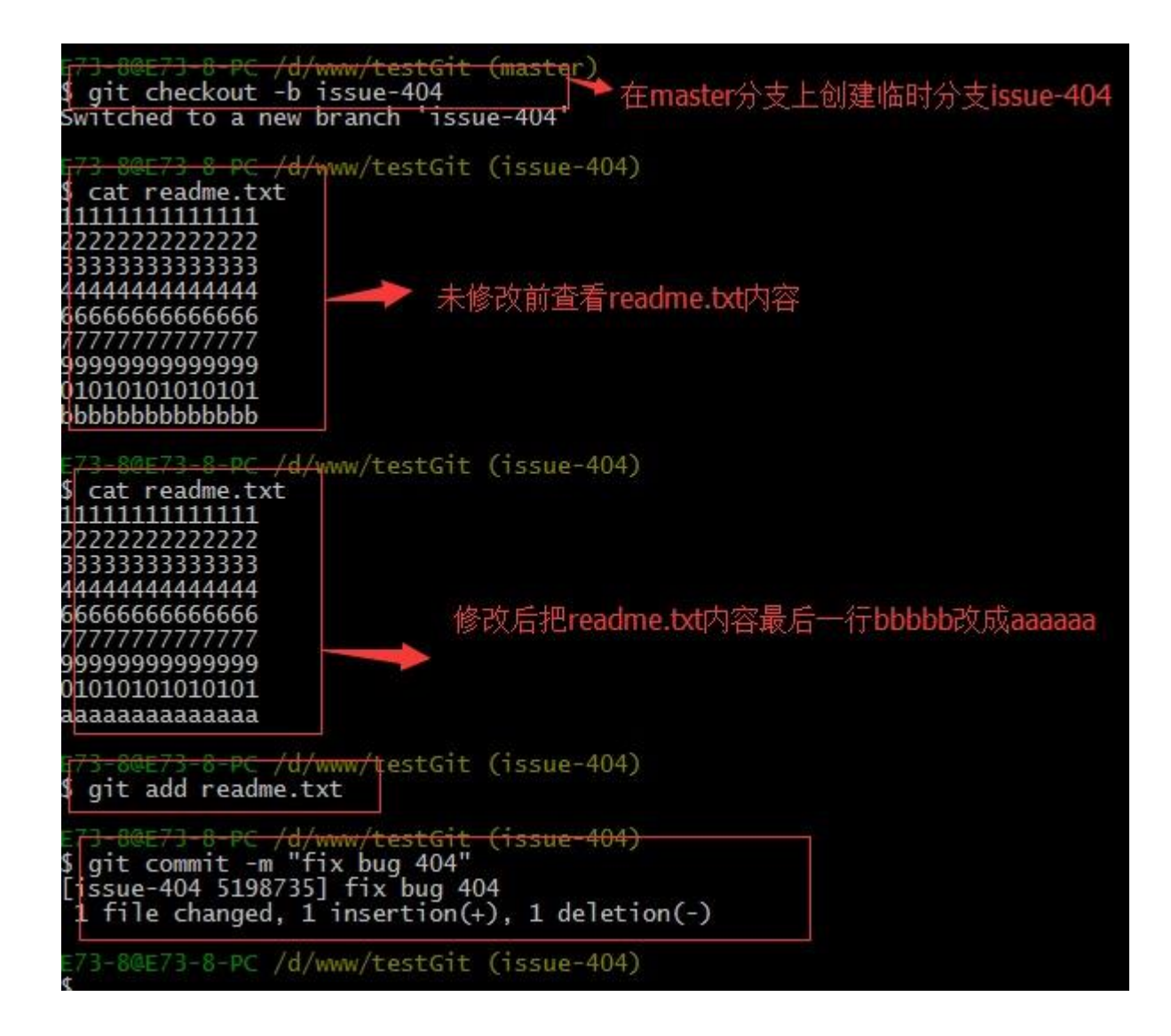

修复完成后 , 切换到 master 分支上 , 并完成合并 , 最后删除 issue-404 分支。演 示如下:

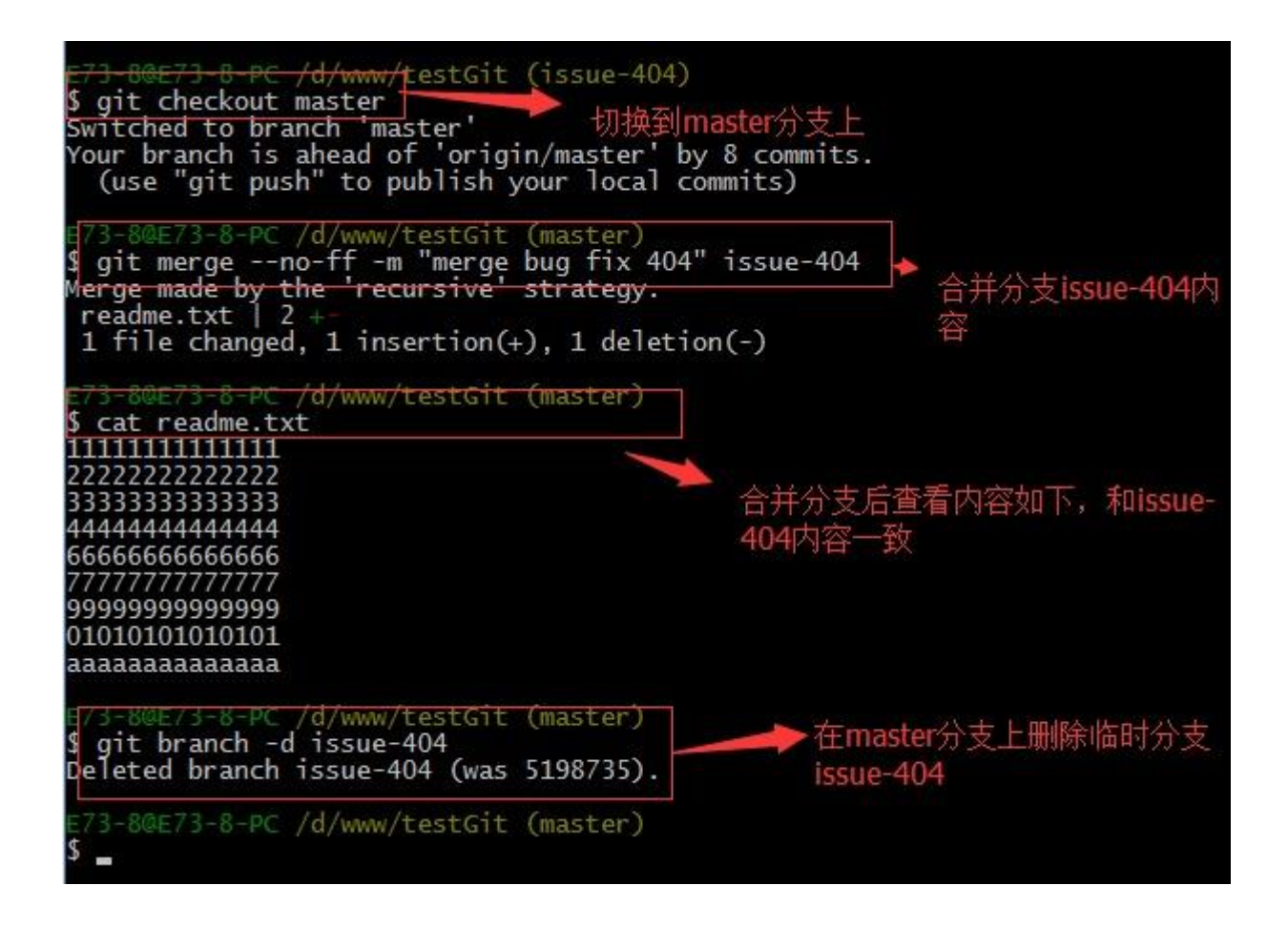

现在,我们回到 dev 分支上干活了。

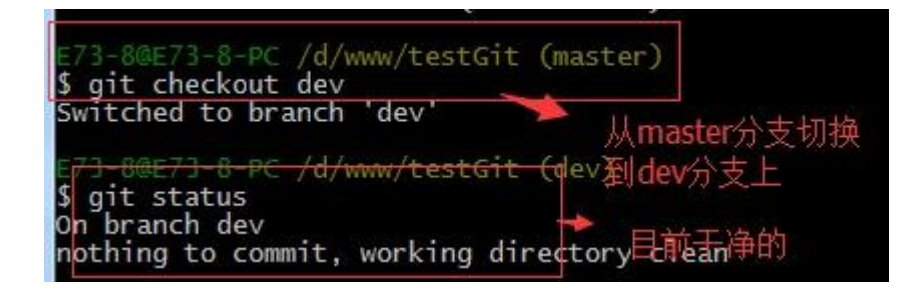

工作区是干净的,那么我们工作现场去哪里呢?我们可以使用命令 git stash list

来查看下。如下:

E73-8@E73-8-PC /d/www/testGit (dev) \$ git stash list stash@{0}: WIP on dev: 91dfe16 merge with no-ff stash@{1}: WIP on master: 91dfe16 merge with no-ff stash@{2}: WIP on master: 91dfe16 merge with no-ff 工作现场还在, Git 把 stash 内容存在某个地方了,但是需要恢复一下,可以使用 如下 2 个方法:

- git stash apply 恢复,恢复后,stash内容并不删除,你需要使用命令 git stash drop 来删除。
- 2. 另一种方式是使用 git stash pop,恢复的同时把 stash 内容也删除了。

演示如下

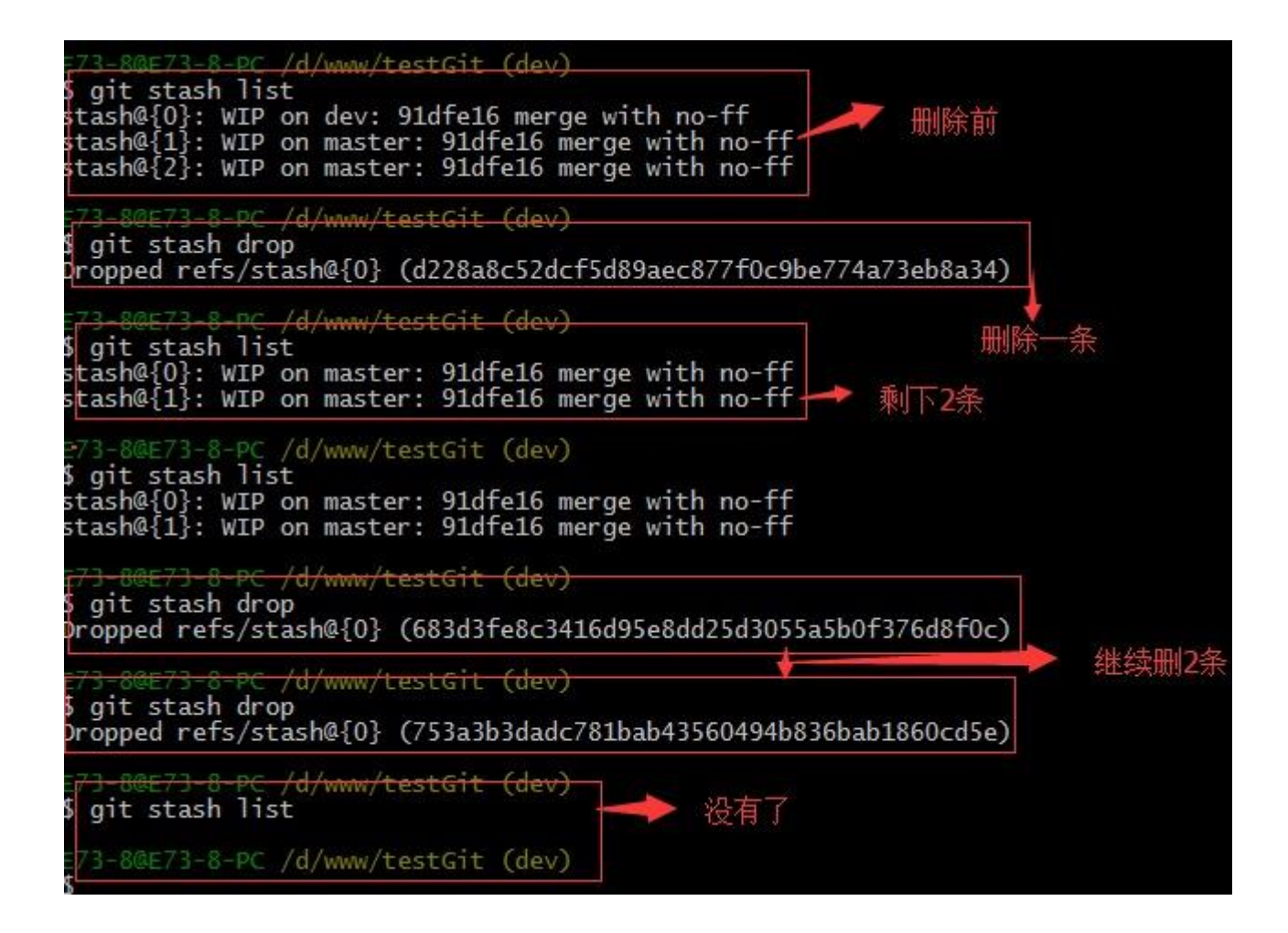

八:多人协作。

当你从远程库克隆时候,实际上 Git 自动把本地的 master 分支和远程的 master 分支对应起来了,并且远程库的默认名称是 origin。

- 1. 要查看远程库的信息 使用 git remote
- 2. 要查看远程库的详细信息 使用 git remote --v

如下演示:

| E73-80E73-8-PC /d/www/testGit (master)                                         |           |
|--------------------------------------------------------------------------------|-----------|
| prigin 查看远程库的信息                                                                |           |
| <del>E<sup>73</sup>.8@E73-8-PC /</del> d/www/testGit (master)                  | / 抓取      |
| § git remote -v → if (1)<br>origin https://github.com/fugenhua0707/testgit.git | (fetch)   |
| origin https://github.com/tugenhua0707/testgit.git                             | (push)    |
| E73-8@E73-8-PC /d/www/testGit (master)                                         | └───── 推送 |
| ¢                                                                              |           |

一:推送分支:

推送分支就是把该分支上所有本地提交到远程库中,推送时,要指定本地分

支,这样,Git就会把该分支推送到远程库对应的远程分支上:

使用命令 git push origin master

比如我现在的 github 上的 readme.txt 代码如下:

| បា 🦞 branch: m                                         | astor - testgit / +             | 1=                         |
|--------------------------------------------------------|---------------------------------|----------------------------|
| 删掉了c.txt文件                                             |                                 |                            |
| longen0707 auth                                        | ored 21 hours ago               | latest commit 204fd81d92 🔂 |
| a txt                                                  | 添加b.txt文件                       | 21 hours ago               |
| 🖹 b.txt                                                | 添加b.txt文件                       | 21 hours ago               |
| 🖹 readme.txt                                           | 添加文件a.txt                       | 21 hours ago               |
| test.txt                                               | 一次性提交所有文件,包括新建文件test.txt        | a day ago                  |
| ≣≣ readme.txt                                          |                                 |                            |
| 11111111111<br>22222222222<br>3333333333<br>4444444444 | 111<br>222<br>333<br>444<br>666 |                            |

本地的 readme.txt 代码如下:

| cat readme.txt<br>111111111111111<br>22222222222222222222 |                   |
|-----------------------------------------------------------|-------------------|
| 333333333333333333333333333333333333333                   |                   |
| 4444444444444                                             |                   |
| 6666666666666                                             | 本地reaume.DXI小台这样的 |
| 7777777777777777                                          |                   |
| 9999999999999999                                          |                   |
| 01010101010101                                            |                   |
| aaaaaaaaaaaaaa                                            |                   |

现在我想把本地更新的 readme.txt 代码推送到远程库中,使用命令如下:

| E73-8@E73-8-PC /d/www/testGit (master)                     |
|------------------------------------------------------------|
| \$ git push origin master                                  |
| Username for 'https://github.com': tugenhua0707@gg.com     |
| Password for 'https://tugenhua0707@gg.com@github.com':     |
| Counting objects: 28, done.                                |
| Delta compression using up to 4 threads.                   |
| Compressing objects: 100% (26/26), done.                   |
| Writing objects: 100% (26/26), 2.44 KiB   0 bytes/s, done. |
| Total 26 (delta 10), reused 0 (delta 0)                    |
| To https://github.com/tugenhua0707/testgit.git             |
| 2a4fd819b2f706 master -> master                            |
|                                                            |
| E73-8@E73-8-PC /d/www/testGit (master)                     |
|                                                            |

我们可以看到如上,推送成功,我们可以继续来截图 github 上的 readme.txt 内

容如下:

| nerge bug fix 404                                        |                                                         |                                       |
|----------------------------------------------------------|---------------------------------------------------------|---------------------------------------|
| longen0707 aut                                           | hored 34 minutes ago                                    | latest commit 9b2 <del>f</del> 7062b2 |
| 🖹 a.txt                                                  | 添加b.txt文件                                               | 21 hours a                            |
| b.txt                                                    | 添加b.txt文件                                               | 21 hours a                            |
| 🖹 readme.txt                                             | fix bug 404                                             | 39 minutes a                          |
| est.txt                                                  | —次性提交所有文件,包括新建文件test.txt                                | a day a                               |
|                                                          |                                                         |                                       |
|                                                          |                                                         |                                       |
| 1111111111111                                            | 111                                                     |                                       |
| 111111111111                                             | 111                                                     |                                       |
| 11111111111                                              | 111<br>222<br>333                                       |                                       |
| 11111111111<br>22222222222<br>333333333333<br>4444444444 | 111<br>222<br>333<br>444                                |                                       |
| 1111111111<br>222222222222<br>3333333333<br>4444444444   | 111<br>222<br>333<br>444<br>6665                        |                                       |
| 1111111111<br>22222222222<br>3333333333<br>4444444444    | 111<br>222<br>333<br>444<br>6665                        |                                       |
| 1111111111<br>22222222222<br>3333333333<br>4444444444    | 111<br>222<br>333<br>444<br>6665<br>777<br>9999         |                                       |
| 1111111111<br>22222222222<br>33333333333<br>4444444444   | 111<br>222<br>333<br>444<br>6665<br>7777<br>9999<br>101 |                                       |

可以看到 推送成功了,如果我们现在要推送到其他分支,比如 dev 分支上,我们

还是那个命令 git push origin dev

那么一般情况下,那些分支要推送呢?

- 1. master 分支是主分支,因此要时刻与远程同步。
- 一些修复 bug 分支不需要推送到远程去,可以先合并到主分支上,然后把主 分支 master 推送到远程去。

二:抓取分支:

多人协作时,大家都会往master分支上推送各自的修改。现在我们可以模拟另外

一个同事,可以在另一台电脑上(注意要把 SSH key 添加到 github 上)或者同一

台电脑上另外一个目录克隆,新建一个目录名字叫 testgit2

但是我首先要把 dev 分支也要推送到远程去,如下

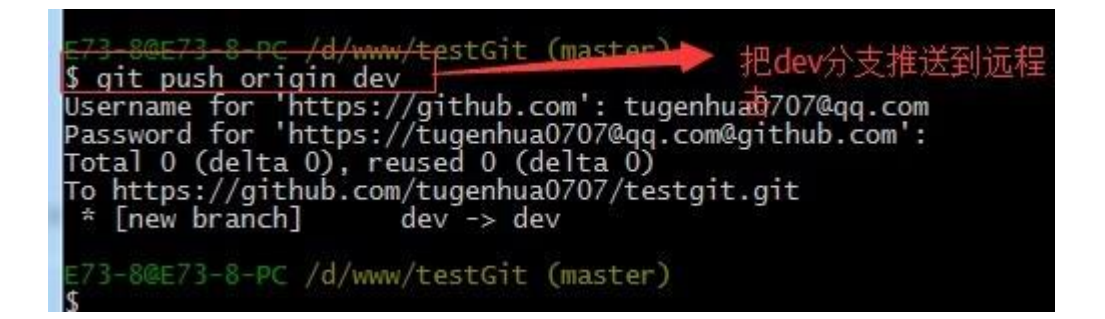

接着进入 testgit2 目录,进行克隆远程的库到本地来,如下:

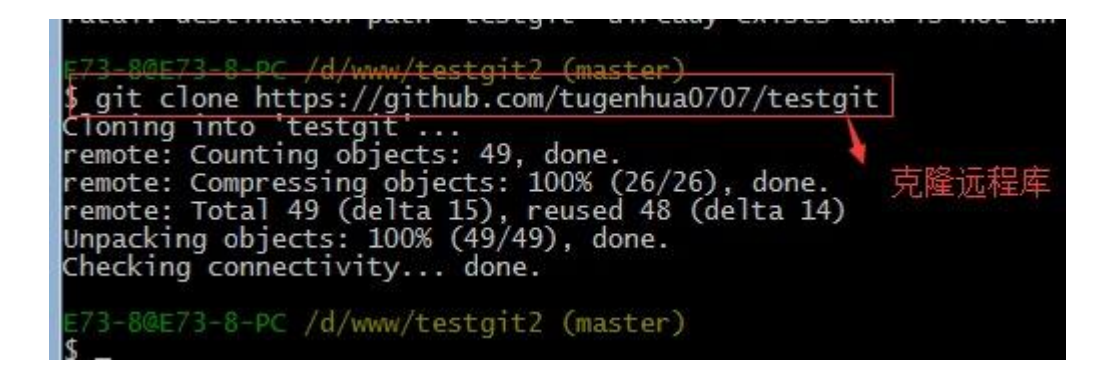

现在目录下生成有如下所示:

| 计算机      | ▶ 本地磁盘 (D:) → www → testgit2 | • testgit • 🛶 从流 | 程库生成testa | it   |
|----------|------------------------------|------------------|-----------|------|
| 查看(V)    | 工具(1) 帮助(1)                  |                  |           |      |
| 3到库中 ▼   | 共享 ▼ 刻录 新建文件夹                |                  |           |      |
|          | 名称                           | 修改日期             | 类型        | 大小   |
|          | 📔 .git                       | 2014/10/21 14:00 | 文件夹       |      |
|          | a.txt                        | 2014/10/21 14:00 | TXT 文件    | 1 KB |
| 如晋       | 📄 b.txt                      | 2014/10/21 14:00 | TXT 文件    | 1 KB |
| 10700210 | 📄 readme.txt                 | 2014/10/21 14:00 | TXT 文件    | 1 KB |
|          | test.txt                     | 2014/10/21 14:00 | TXT 文件    | 1 KB |

现在我们的小伙伴要在 dev 分支上做开发,就必须把远程的 origin 的 dev 分支到本地来,于是可以使用命令创建本地 dev 分支:git checkout –b dev origin/dev

现在小伙伴们就可以在 dev 分支上做开发了,开发完成后把 dev 分支推送到远程 库时。

如下:

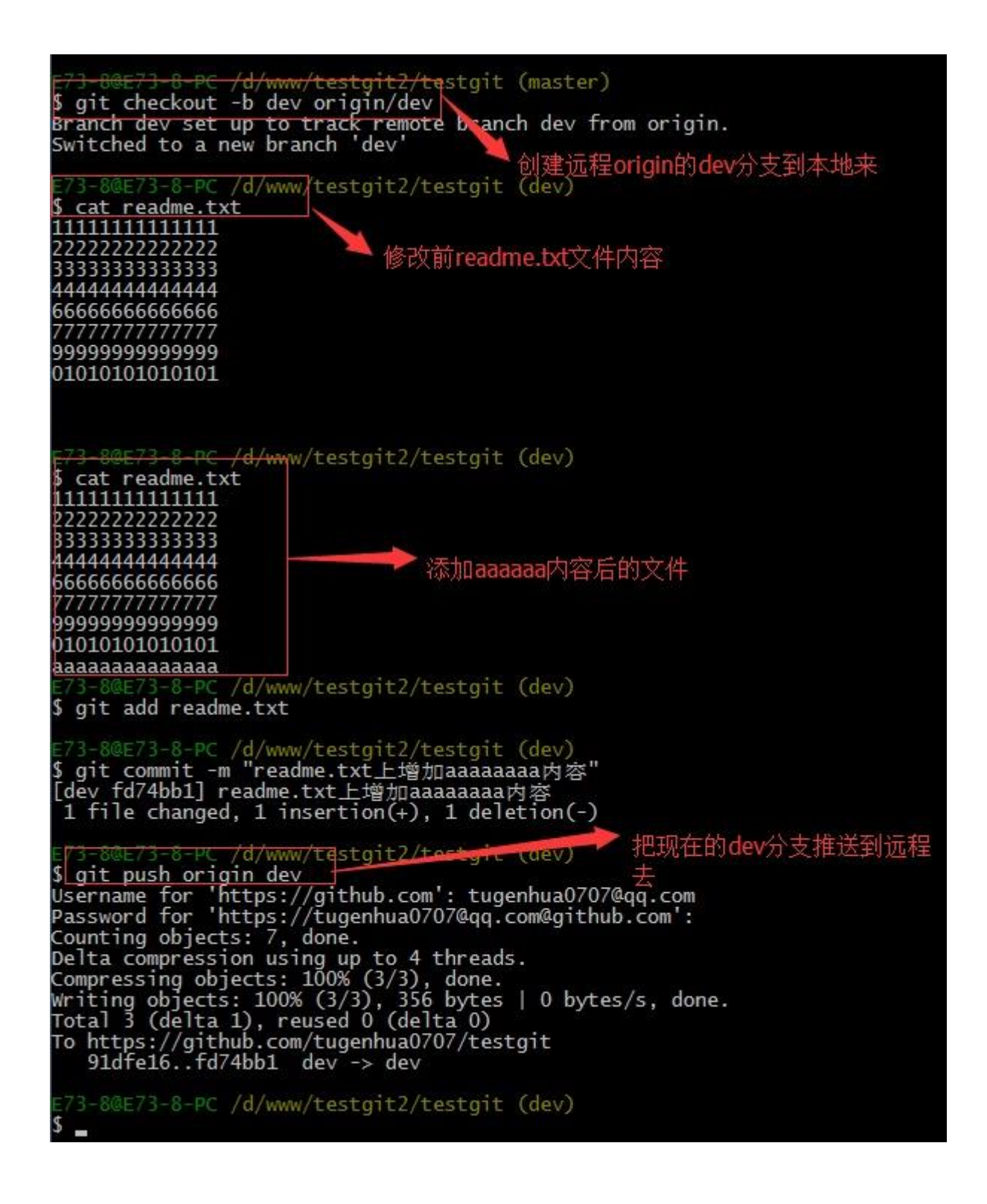

小伙伴们已经向 origin/dev 分支上推送了提交,而我在我的目录文件下也对同样

的文件同个地方作了修改,也试图推送到远程库时,如下:

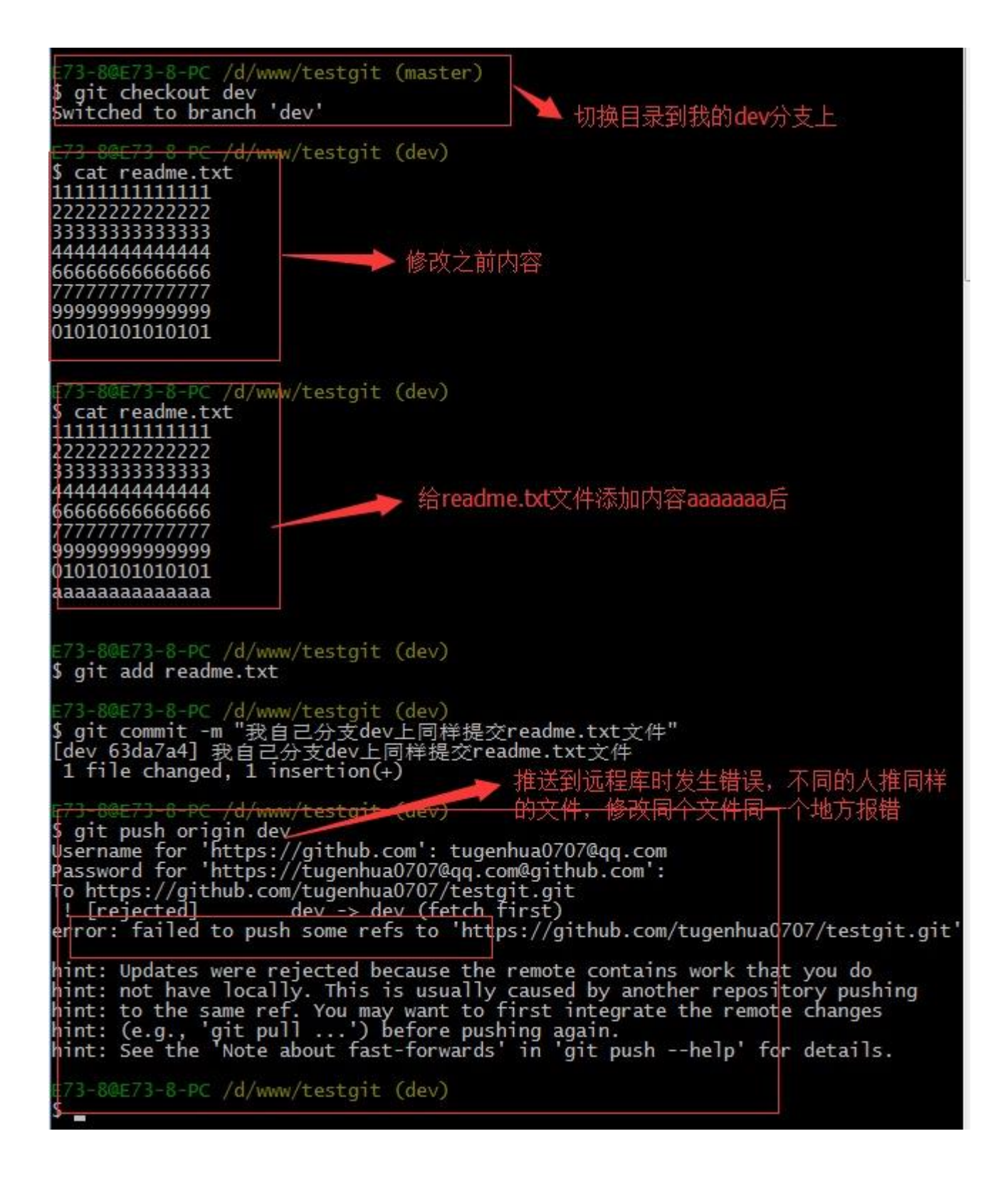

由上面可知:推送失败,因为我的小伙伴最新提交的和我试图推送的有冲突,解决

的办法也很简单,上面已经提示我们,先用 git pull 把最新的提交从 origin/dev

抓下来,然后在本地合并,解决冲突,再推送。

| E/J-OWE/J-O-PC /d/WWW/LESLGIL (dev)                                        |
|----------------------------------------------------------------------------|
| \$ git pull                                                                |
| remote: Counting objects: 3, done.                                         |
| remote: Compressing objects: 100% (2/2), done.                             |
| remote: Total 3 (delta 1), reused 3 (delta 1)                              |
| Unpacking objects: 100% (3/3), done.                                       |
| From https://github.com/tugenhua0707/testgit                               |
| 91dfe16fd74bb1_dev> origin/dev                                             |
| There is no tracking information for the current branch.                   |
| Please specify which branch you want to merge with                         |
| See git-pull(1) for details                                                |
| see gre particity for accards                                              |
| git pull <remote> <branch></branch></remote>                               |
|                                                                            |
| If you wish to set tracking information for this branch you can do so with |
|                                                                            |
| git branchset-upstream-to=origin/ <branch> dev</branch>                    |
|                                                                            |
|                                                                            |
| E73-8@E73-8-PC /d/www/testgit (dev)                                        |

git pull也失败了,原因是没有指定本地 dev 分支与远程 origin/dev 分支的链

接,根据提示,设置 dev 和 origin/dev 的链接:如下:

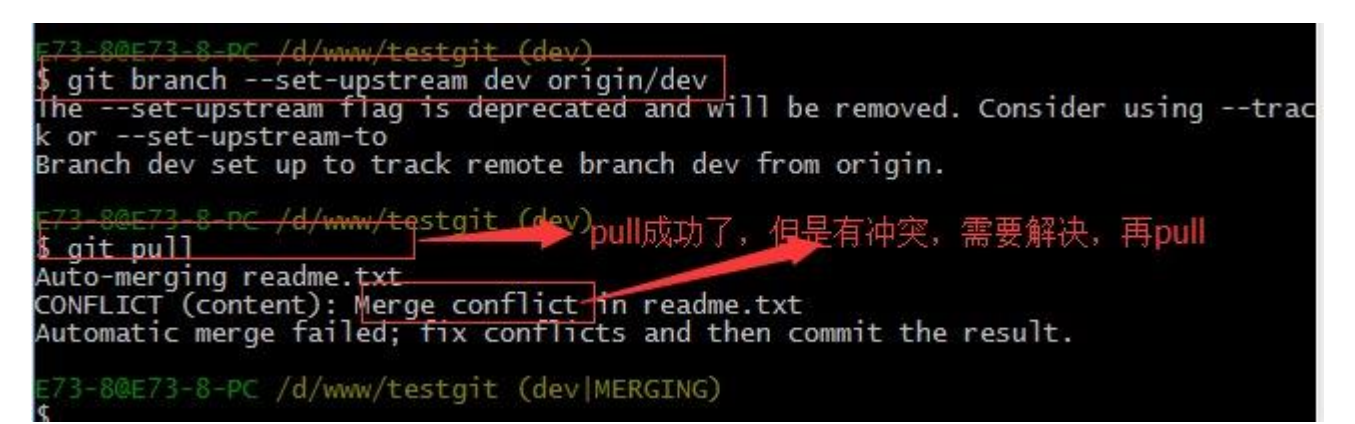

这回 git pull 成功,但是合并有冲突,需要手动解决,解决的方法和分支管理中的

解决冲突完全一样。解决后,提交,再 push:

我们可以先来看看 readme.txt 内容了。

| E73-80E73-8-PC /d/www/testgit | (dev   MERGING)     |
|-------------------------------|---------------------|
| <pre>\$ cat readme.txt</pre>  |                     |
| 111111111111111               |                     |
| 22222222222222                |                     |
| 3333333333333333              |                     |
| 4444444444444                 |                     |
| 66666666666666                |                     |
| 777777777777777               |                     |
| 9999999999999999              |                     |
| 01010101010101                |                     |
| <<<<< HEAD                    |                     |
| aaaaaaaaaaaa                  |                     |
| ======                        |                     |
| aaaaaaaaaaaaa                 |                     |
| >>>>> fd74bb10291a19708e7c5(  | 03def84fca4a2481594 |
| E73-8@E73-8-PC /d/www/testgit | (dev MERGING)       |

现在手动已经解决完了,我接在需要再提交,再 push 到远程库里面去。如下所

示:

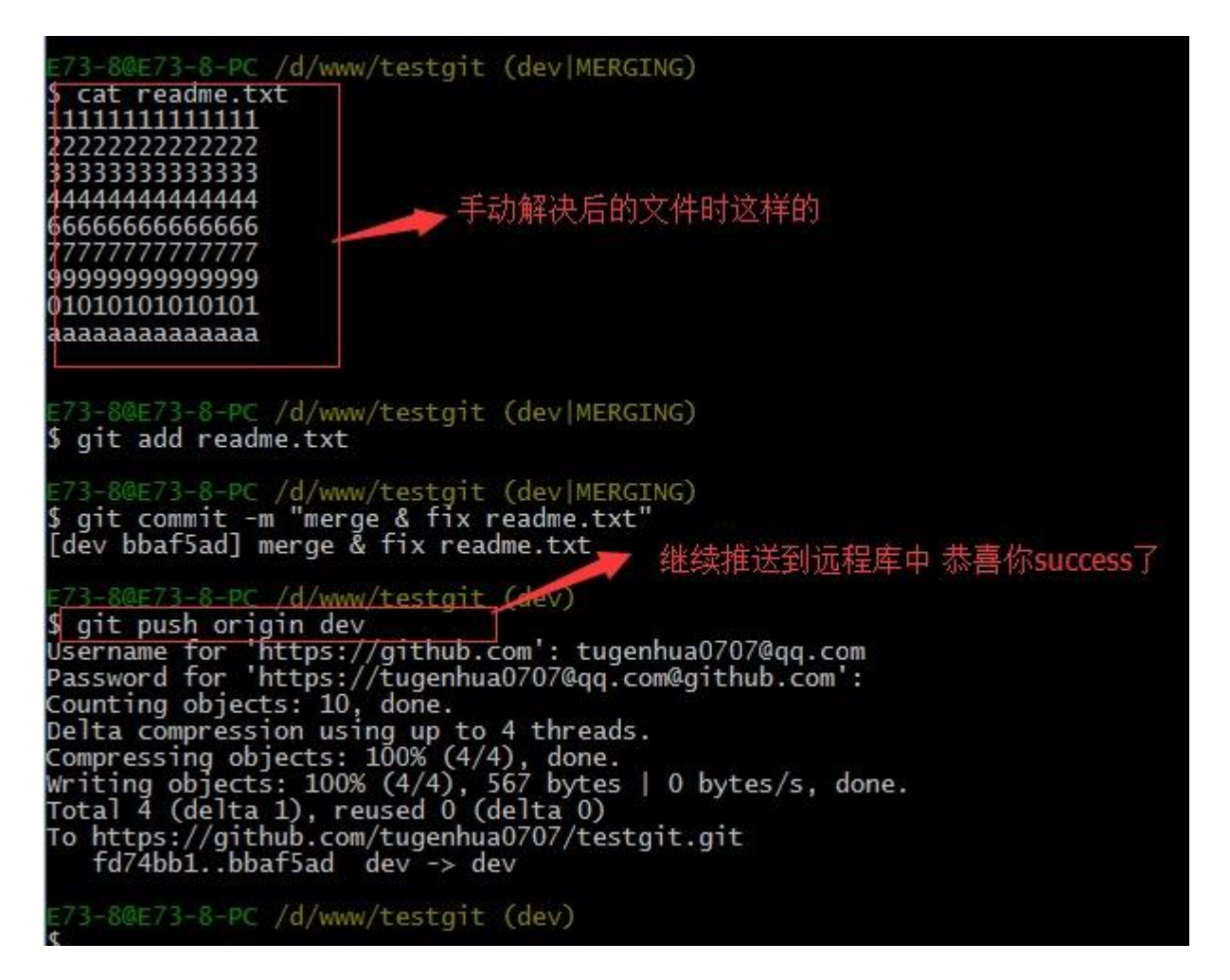

因此:多人协作工作模式一般是这样的:

- 1. 首先,可以试图用 git push origin branch-name 推送自己的修改.
- 2. 如果推送失败,则因为远程分支比你的本地更新早,需要先用 git pull 试图合并。
- 3. 如果合并有冲突,则需要解决冲突,并在本地提交。再用 git push origin branch-name 推送。

# Git 基本常用命令如下:

- mkdir: XX (创建一个空目录 XX 指目录名)
- pwd: 显示当前目录的路径。
- git init 把当前的目录变成可以管理的 git 仓库,生成隐藏.git 文件。
- git add XX 把 xx 文件添加到暂存区去。
- git commit -m "XX" 提交文件 -m 后面的是注释。
- git status 查看仓库状态
- git diff XX 查看 XX 文件修改了那些内容
- git log 查看历史记录

git reset -hard HEAD^ 或者 git reset -hard HEAD~ 回退到上一个版本

(如果想回退到 100 个版本,使用 git reset -- hard HEAD~100)

### cat XX 查看 XX 文件内容

git reflog 查看历史记录的版本号 id

git checkout — XX 把 XX 文件在工作区的修改全部撤销。

git rm XX 删除 XX 文件

git remote add origin https://github.com/tugenhua0707/testgit 关联一个

### 远程库

git push --u(第一次要用-u 以后不需要) origin master 把当前 master 分支推送到远程库

git clone https://github.com/tugenhua0707/testgit 从远程库中克隆

git checkout -b dev 创建 dev 分支 并切换到 dev 分支上

git branch 查看当前所有的分支

git checkout master 切换回 master 分支

git merge dev 在当前的分支上合并 dev 分支

git branch -d dev 删除 dev 分支

git branch name 创建分支

git stash 把当前的工作隐藏起来 等以后恢复现场后继续工作

git stash list 查看所有被隐藏的文件列表

git stash apply 恢复被隐藏的文件,但是内容不删除

git stash drop 删除文件

git stash pop 恢复文件的同时 也删除文件

git remote 查看远程库的信息

git remote -v 查看远程库的详细信息

git push origin master Git 会把 master 分支推送到远程库对应的远程分支上